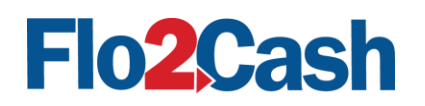

# Flo2Cash™

# Web2Pay Integration Guide

Version 1.3

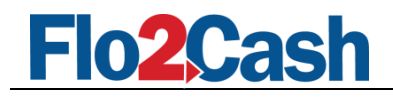

# **Table of Contents**

| 1.  | Intro                            | duction                                                       | 3  |  |
|-----|----------------------------------|---------------------------------------------------------------|----|--|
|     | 1.1                              | Getting Started                                               | 3  |  |
|     | 1.2                              | Checking that Web2Pay is enabled for your account             | 3  |  |
| 2.  | Web2Pay Standard Payment Service |                                                               |    |  |
|     | 2.1                              | How it works                                                  | 5  |  |
|     | 2.2                              | Example of the basic page sequence                            | 5  |  |
|     | 2.3                              | Input Variables                                               | 7  |  |
|     | 2.4                              | Order Page (HTML example)                                     | 9  |  |
|     | 2.5                              | Output Variables                                              | 9  |  |
|     | 2.6                              | Return URL (C# example)                                       | 10 |  |
| 3.  | Web                              | 2Pay Shopping Cart                                            | 12 |  |
|     | 3.1                              | How it works                                                  | 12 |  |
|     | 3.2                              | Example of the basic page sequence                            | 12 |  |
|     | 3.3                              | Input Variables                                               | 15 |  |
|     | 3.4                              | Order Page (HTML example)                                     | 16 |  |
|     | 3.5                              | Output Variables                                              | 17 |  |
|     | 3.6                              | Return URL (C# example)                                       | 18 |  |
| 4.  | Web                              | 2Pay Lite                                                     | 20 |  |
|     | 4.1                              | Overview                                                      | 20 |  |
|     | 4.2                              | Using Web2Pay Lite                                            | 20 |  |
|     | 4.3                              | Using Web2Pay Lite with a Pre-defined Merchant Account Number | 24 |  |
| 5.  | Merc                             | hant Notification Service (MNS)                               | 26 |  |
|     | 5.1                              | Overview                                                      | 26 |  |
|     | 5.2                              | Implementing MNS                                              | 27 |  |
|     | 5.3                              | Data Available                                                | 27 |  |
|     | 5.4                              | Flo2Cash Action Response                                      | 28 |  |
| 6.  | Custo                            | mising the Flo2Cash Interface                                 | 29 |  |
|     | 6.1                              | Overview                                                      | 29 |  |
|     | 6.2                              | Changes Available                                             | 29 |  |
| Арр | endix:                           | Web2Pay Error Codes                                           | 30 |  |
| Арр | endix:                           | Country Code                                                  | 32 |  |
| Арр | endix:                           | CSS Templates, Samples, and Screenshots                       | 34 |  |

| Web2Pay Integration Guide | Version: | 1.3        |
|---------------------------|----------|------------|
|                           | Date:    | 24/11/2011 |

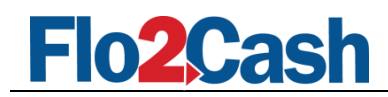

# Flo2Cash Web2pay Integration

### 1. Introduction

#### 1.1 Getting Started

The Web2Pay Integration channel includes three services for merchants to obtain payments through their own websites:

- Web2Pay Standard Payment
- Web2Pay Bill Payments
- Web2Pay Shopping Cart

This document is for merchants who wish to use and integrate these services. Before you can use any of the Web2Pay Integration services, you must have the Web2Pay channel enabled for your Flo2Cash merchant account.

#### 1.2 Checking that Web2Pay is enabled for your account

Before using any Web2Pay service you first need to make sure that Web2Pay is enabled for your account. To do this, log in to the Flo2Cash Merchant Console available at <a href="https://secure.flo2cash.co.nz/client/">https://secure.flo2cash.co.nz/client/</a> using the <a href="https://secure.flo2cash.co.nz/client/">Username</a> and <a href="https://secure.flo2cash.co.nz/client/">Password</a> that you received via email from Flo2Cash.

|       |                        | ME                                                | RCHANT CONSOLE - VERSION 2.19.0.1 |
|-------|------------------------|---------------------------------------------------|-----------------------------------|
| Login |                        |                                                   |                                   |
|       | Enter Login D          | vetails                                           |                                   |
|       | Username:<br>Password: | demomerch@flo2cash.co.nz   Forgot Password? Login |                                   |
|       |                        |                                                   |                                   |
|       |                        |                                                   |                                   |
|       |                        |                                                   |                                   |
|       |                        |                                                   |                                   |

Figure 1. The Login Screen of the Flo2Cash Merchant Console

Once you have successfully logged in to the Merchant Console, navigate to the "My Revenue Channels" section via the menu available on the left hand side of the screen. The My Revenue Channels page shows the Flo2Cash revenue channels you currently subscribe to. You need to ensure the <u>Web2Pay</u> channel is active before proceeding with any integration.

| Web2Pay Integration Guide | Version: | 1.3        |
|---------------------------|----------|------------|
|                           | Date:    | 24/11/2011 |

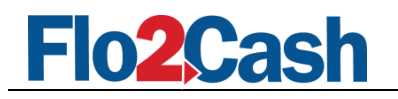

| FIO 2Cash                                                                                                    |                                                                                                    |                                 |                       |  |  |
|----------------------------------------------------------------------------------------------------|----------------------------------------------------------------------------------------------------|---------------------------------|-----------------------|--|--|
| Home   Security   Support   Help   Sign Out Logged In: TestMercha                                                                                                    |                                                                                                    |                                 |                       |  |  |
| Merchant Options                                                                                                    | 🚴 My Revenue Chann                                                                                               | els                             |                       |  |  |
| 👌 My Profile                                                                                                    | Note: To activate other reve                                                                                     | enue channels, ple              | ase contact Flo2Cash. |  |  |
| 🧭 My Website                                                                                                    | Channel                                                                                                    | Active                          |                       |  |  |
| My Invoices                                                                                                    | Phone2Pay                                                                                                    | ×                               |                       |  |  |
| 🔥 My Revenue Channels                                                                                                    | Web2Pay                                                                                                    | ~                               |                       |  |  |
| 📊 My Reports                                                                                                    | Debit2Pay                                                                                                    | × .                             |                       |  |  |
| 🔅 Credit Card Transactions                                                                                                    | Speech2Pay                                                                                                    | ×                               |                       |  |  |
| 🐞 Recurring C.Card Payments                                                                                                    | VirtualTerminal                                                                                                  | ×                               |                       |  |  |
| 🌼 Direct Debit Transactions                                                                                                    | Batch Processing                                                                                                 | ×                               |                       |  |  |
| 🙀 Recurring D.Debit Payments                                                                                                    | Account Reconciliation                                                                                           | ~                               |                       |  |  |
| Tirtual Terminal                                                                                                    |                                                                                                    |                                 |                       |  |  |
| 📇 Batch Processing                                                                                                    |                                                                                                    |                                 |                       |  |  |
| Account Reconciliation                                                                                                    |                                                                                                    |                                 |                       |  |  |
|                                                                                                    |                                                                                                    |                                 |                       |  |  |
| My Invoices     My Revenue Channels     My Reports     Credit Card Transactions     Credit Card Transactions     Price Debit Transactions     Price Debit Transactions     Price Debit Payments     Virtual Terminal     Debit Processing     Account Reconciliation | Phone2Pay<br>Web2Pay<br>Debit2Pay<br>Speech2Pay<br>VirtualTerminal<br>Batch Processing<br>Account Reconciliation | ×<br>~<br>×<br>~<br>~<br>~<br>~ |                       |  |  |

Figure 2. My Revenue Channels Page

| Web2Pay Integration Guide | Version: | 1.3        |
|---------------------------|----------|------------|
|                           | Date:    | 24/11/2011 |

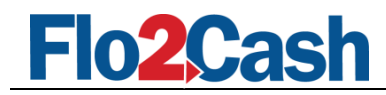

## 2. Web2Pay Standard Payment Service

#### 2.1 How it works

Web2Pay Standard Payment consists of a HTML form on your website that when submitted, redirects your customer, along with a selection of fields, to Web2Pay in order for them to make a payment. The figure below shows the basic sequence of web browser pages when a customer makes a payment with Web2Pay Standard Payment.

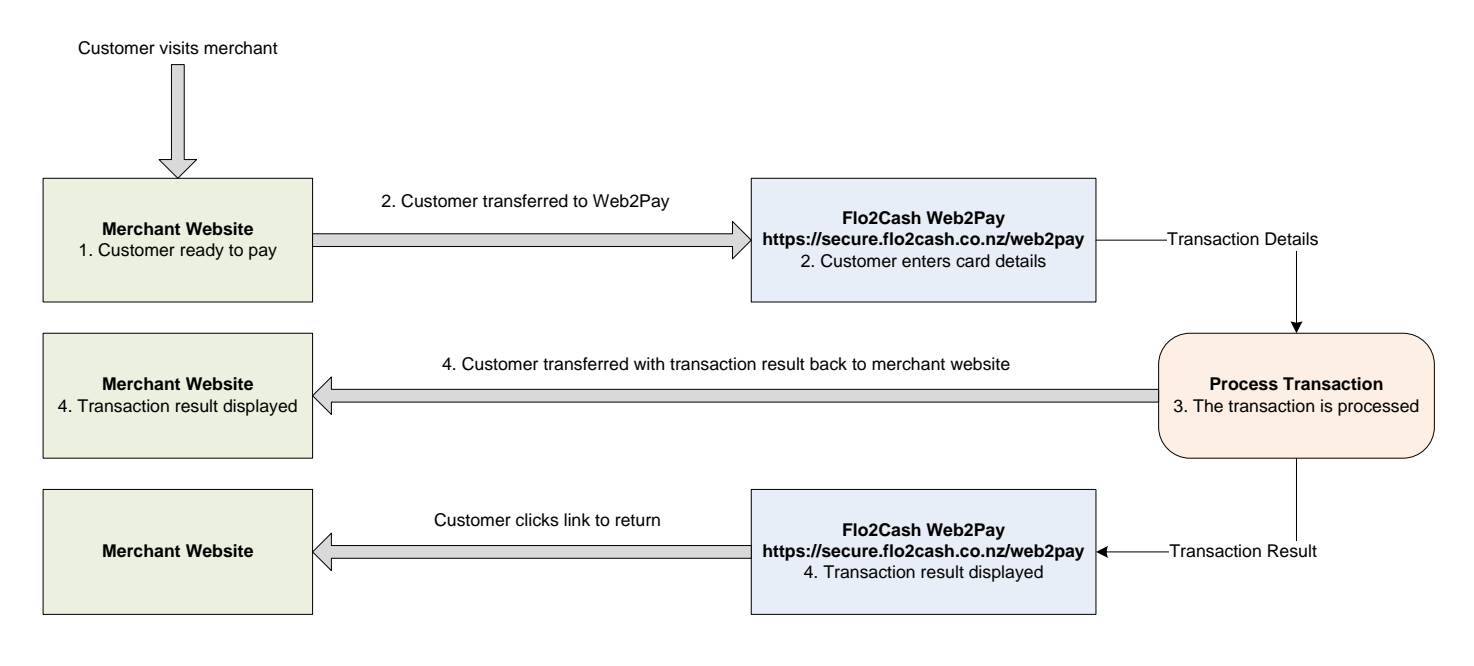

#### Figure 3. Web2Pay Standard Workflow

#### 2.2 Example of the basic page sequence

**Step 1:** Customer is on your website ready to make a transaction.

**Step 2:** Customer completes the form on your website and gets redirected to the Web2Pay Standard payment page where the customer securely enters their credit card details. Depending on what is set on the CSC requirement feature, the Card Security Code (CSC) will either be displayed or not on this page.

| Web2Pay Integration Guide | Version: | 1.3        |
|---------------------------|----------|------------|
|                           | Date:    | 24/11/2011 |

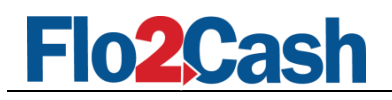

| Payment Informat                     | ion                                        |                                      |           |
|--------------------------------------|--------------------------------------------|--------------------------------------|-----------|
| Merchant: Judy Bl<br>Amount: \$ 1.00 | MF - Test 4 Recurring Payment              | Item: fancy mouse<br>Reference:      |           |
| Credit Card Inform                   | ation                                      |                                      |           |
| Card Type                            | MasterCard 💉                               |                                      |           |
| Card Number <sup>1</sup>             | *                                          |                                      |           |
| Card Security Code                   | .2 *                                       |                                      |           |
| Card Expiry                          | 01 🗸 / 2009 🗸 *                            |                                      |           |
| Name on Card                         | *                                          |                                      |           |
| * Required                           |                                            |                                      |           |
| 1 The card number                    | should be entered with <b>no</b> spaces or | hyphens e.g. 1234567890123456        |           |
| 2 The card security                  | code is a 3 or 4 digit number located      | on the back of your card.            |           |
| If you would like to n               | aceive a receipt for this payment by       | email, please enter vour email addre | ss below. |
| Email Address                        |                                            |                                      |           |
| Eman Address                         | -                                          |                                      |           |

Figure 4. Payment Information Page– Web2Pay Standard

Once the credit card details are entered the customer clicks the "Submit" button.

**Step 3:** If the credit card information is valid, the payment will be processed and depending on what value has been set for the return option (by default it is set to show the transaction result on a page within Web2Pay), the results of the transaction will be displayed in Web2Pay with a link provided to return to your website or the transaction results will be posted immediately to the page indicated by the value of the "return\_url" field. The progress page will be displayed until the transaction is complete.

| Web2Pay Integration Guide | Version: | 1.3        |
|---------------------------|----------|------------|
|                           | Date:    | 24/11/2011 |

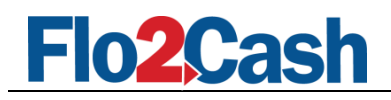

|           | Please wait while your transaction is being processed.                                 |                     |
|-----------|----------------------------------------------------------------------------------------|---------------------|
| Please do | Processing                                                                             | nis is in progress. |
|           |                                                                                        |                     |
|           |                                                                                        |                     |
|           | Privacy policy About Flo2Cash™<br>Copyright ©Flo2Cash™ 2005-2009, All rights reserved. | Flo2Cash            |

Figure 5. Processing Payment Screen

**Step 4:** The payment is processed and the transaction result will be displayed either on the Web2Pay transaction result page or returned back to your site. For more details on how the return option works, please refer to the Flo2Cash Merchant Console - User Manual and go to the My Revenue Channels, Web2Pay subsection.

| Payment Result       |                                             |                    |
|----------------------|---------------------------------------------|--------------------|
| Some Details here ab | out the services used or any random message |                    |
| Payment Status:      | Transaction Successful                      |                    |
| Transaction Number:  | P09020000061564                             |                    |
| Receipt Number:      | 70800                                       |                    |
| Reference:           |                                             |                    |
| Amount:              | \$1.00                                      |                    |
|                      |                                             | Return to Merchant |
|                      |                                             |                    |
|                      | Privacy policy   About Flo2Cash™            | Flo <b>2</b>       |

Figure 6. Result Displayed Within Web2Pay

#### 2.3 Input Variables

| Web2Pay Integration Guide | Version: | 1.3        |
|---------------------------|----------|------------|
|                           | Date:    | 24/11/2011 |

Web2Pay validates all the data posted to it, and in the case of an invalid field, the browser (Customer) is redirected to the Return URL along with a HTTP POST containing an appropriate error message, found in the "response\_text" field.

The following table shows the input fields that can be posted to Web2Pay Standard Payment. A brief description of each field is provided, as well as the accepted data format and whether it is required or optional.

| Name                   | Description                                                     | Required    | Туре    | Length |
|------------------------|-----------------------------------------------------------------|-------------|---------|--------|
| cmd                    | Defines the Web2Pay integration service. Always use             | Required    | String  | N/A    |
|                        | "_xclick" for Web2Pay Standard Payment.                         |             |         | -      |
| account_id             | Flo2Cash issued Account ID                                      | Required    | Integer | N/A    |
| amount                 | The transaction amount in NZ dollars. Must be a                 | Required    | Decimal | N/A    |
|                        | positive value.                                                 |             |         |        |
| item_name              | Description of item, not stored by Flo2Cash.                    | Required    | String  | 50     |
| reference              | Merchant defined value stored with the transaction.             | Optional    | String  | 50     |
| particular             | Merchant defined value stored with the transaction.             | Optional    | String  | 50     |
| return url             | The URL that the customer will be sent to on                    | Required    | String  | 1024   |
|                        | completion of the payment.                                      |             |         | -      |
| notification url       | If provided, this URL will be used in conjunction with          | Optional    | String  | 1024   |
| ··· ··· <u>-</u> ·     | Flo2Cashs Merchant Notification Service (MNS). (See             |             |         | -      |
|                        | MNS for details)                                                |             |         |        |
| header image           | The URL to an image. Sets the image at the top of the           | Optional    | String  | 1024   |
|                        | payment page. The image maximum size is 750 pixels              |             |         | -      |
|                        | wide by 90 pixels high and must be URL-encoded.                 |             |         |        |
|                        | Flo2Cash recommends that you provide an image                   |             |         |        |
|                        | that is stored only on a secure (HTTPS) server. (See            |             |         |        |
|                        | Customising the Flo2Cash Interface)                             |             |         |        |
| header bottom border   | Sets the colour of the border underneath the header             | Optional    | String  | 6      |
|                        | on the Flo2Cash hosted payment page. (See                       |             |         |        |
|                        | Customising the Flo2Cash Interface). Value must be a            |             |         |        |
|                        | 6 character hexadecimal value for the colour                    |             |         |        |
|                        | required.                                                       |             |         |        |
| header_background_col  | Sets the background colour of the header section on             | Optional    | String  | 6      |
| our                    | the Flo2Cash hosted payment page. (See <u>Customising</u>       | -           |         |        |
|                        | the Flo2Cash Interface). Value must be a 6 character            |             |         |        |
|                        | hexadecimal value for the colour required.                      |             |         |        |
| custom_data            | Merchant defined value that you can use to identify             | Optional    | String  | 1024   |
|                        | your transaction. Any value passed in will be posted            |             |         |        |
|                        | back to the notification_url (See <u>MNS</u> ). This is a pass- |             |         |        |
|                        | through field that is never presented to your                   |             |         |        |
|                        | customer. Flo2Cash will not store this value.                   |             |         |        |
| store_card             | 0 or 1 as to whether Web2Pay should display the                 | Optional    | Integer | N/A    |
|                        | option for storing the card details upon a successful           |             |         |        |
|                        | payment. 0 = do not show ( default ) 1 = show                   |             |         |        |
| csc_required           | If the CSC requirement feature is set as <u>Required but</u>    | Optional    | Integer | N/A    |
|                        | Changeable, you can pass 0 or 1 as to whether                   |             |         |        |
|                        | Web2Pay should display the CSC field when a client              |             |         |        |
|                        | enters their credit card details. 0 = do not show 1 =           |             |         |        |
|                        | show ( default )                                                |             |         |        |
| display_customer_email | 0 or 1 as to whether Web2Pay should display                     | optional    | Integer | N/A    |
|                        | customer email receipt field. 1=display (default) 0 =           |             |         |        |
| 2Pay Integration Guide |                                                                 | Version     | 13      |        |
|                        |                                                                 | v CI 31011. | 1.0     |        |

24/11/2011

Date:

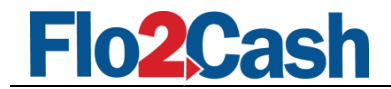

| hide |  |  |
|------|--|--|

#### 2.4 Order Page (HTML example)

The following is an example page for a Web2Pay Standard transaction that posts the required input fields to Web2Pay. For more examples, please visit our live Web2Pay demo available at http://demo.flo2cash.co.nz/singhfarms

```
<form action="https://secure.flo2cash.co.nz/web2pay/default.aspx" method="post">
       <input type="hidden" name="cmd" value=" xclick"/>
       <input type="hidden" name="account id" value="10000"/>
       <input type="hidden" name="return url" value="http://<your-site>/ReturnURL.php"/>
       <input type="hidden" name="notification url" value="http://<your-site>/NotifyURL.php"/>
       <input type="hidden" name="header image" value="https://<your-site>/images/logo.gif"/>
       <input type="hidden" name="header_bottom_border" value="22FFDD"/>
<input type="hidden" name="header_background_colour" value="22FFDD"/>
       <input type="hidden" name="store_card" value="0"/>
       <input type="hidden" name="csc required" value="1"/>
       <input type="hidden" name="display_customer email" value="0"/>
       amount:
       <input type="text" name="amount" value="10.00"/>
       item name:
       <input type="text" name="item name" value="optical mouse"/>
       reference:
       <input type="text" name="reference" value="IV20061031001"/>
       particular:
       <input type="text" name="particular" value="Item No 123"/>
       <input type="submit" value="submit" />
</form>
```

The input type can be anything you like (e.g. textfields, drop-down box, hidden fields, etc) as long as you post the correct field names to the server.

If the posted fields are successfully validated, the customer is presented with a secure page where they can enter their credit card details and complete the transaction.

#### 2.5 Output Variables

#### \*NB: Please note that the output variables only apply if the Return Option is set to post back to the merchant

The following table shows the output fields to be posted back to the Return URL, along with a brief description of each.

| Name       | Description                                                                                                    | Туре    |
|------------|----------------------------------------------------------------------------------------------------|---------|
| txn_id     | Flo2Cash defined unique transaction ID.                                                                                                    | String  |
| receipt_no | Flo2Cash unique transaction receipt number.                                                                                                    | Integer |
| txn_status | 0 = Unknown – Transaction result cannot be confirmed i.e. lost connection with<br>the payment switch<br>1 = Processing – An old status left in for legacy integrations (Ignore) | Integer |
|            | 2 = Successful – Transaction processed successfully and monies were taken from the card                                                                                         |         |

| Web2Pay Integration Guide | Version: | 1.3        |
|---------------------------|----------|------------|
|                           | Date:    | 24/11/2011 |

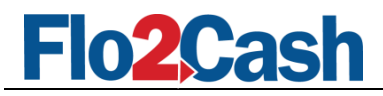

|                    | 3 = Failed – Transaction has failed to process                                    |         |
|--------------------|-----------------------------------------------------------------------------------|---------|
|                    | 4 = Blocked – Transaction was blocked from taking place due to merchant           |         |
|                    | specific rules                                                                    |         |
|                    | 11 = Declined – Transaction was processed but declined                            |         |
| account_id         | The Flo2Cash Account ID used for processing the transaction.                      | Integer |
| reference          | Reference used for the transaction - defined by the merchant                      | String  |
| particular         | Particular used for the transaction – defined by the merchant                     | String  |
| card_type          | The credit card type used for this transaction:                                   | Integer |
|                    | 1 = American Express                                                              |         |
|                    | 3 = Diners Club                                                                   |         |
|                    | 4 = MasterCard                                                                    |         |
|                    | 5 = Visa Card                                                                     |         |
| response_text      | If an error occurred then the error message will be stored here                   | String  |
| response_code      | The response code is a legacy field and is now superseded by the txn_status field | String  |
|                    | as above.                                                                         |         |
|                    | The values for the response_code are:                                             |         |
|                    | 0 = Successful                                                                    |         |
|                    | 1 = Failed                                                                        |         |
| amount             | Total amount of the transaction.                                                  | Decimal |
| authorisation_code | Authorisation code returned by the bank for this transaction                      | String  |
| error_code         | The error code indicating the type of error that occurred.                        | String  |
|                    | See Appendix for a full listing of Error Codes                                    |         |
| error_message      | The error message explaining what the error means.                                | String  |
|                    | See Appendix for a full listing of Error Codes                                    |         |
| custom_data        | Value of the custom_data input variable that you passed to identify your          | String  |
|                    | transaction.                                                                      |         |
| card_token         | The token of the newly stored card, only available if the store_card variable was | String  |
|                    | set to 1 and the customer chose to store their card details                       |         |

### 2.6 Return URL (C# example)

#### \*NB: Please note that this only applies if the Return Option is set to post back to the merchant

The following code is an example of a C#/ASP.NET segment of your Return URL, responsible for retrieving the posted values so you can use them on your result page.

**Note:** It is strongly suggested that you do not use this data to update your own systems as the method in which it is provided is susceptible to spoofing. If you need to process this data and update your own systems, please use the Flo2Cash <u>Merchant</u> <u>Notification Service</u> (MNS).

```
protected void Page_Load(object sender, EventArgs e)
{
    if (Page.IsPostBack == false)
    {
        /*Get all returned variables from HTTP(S) POST*/
        string strTxnID = Request.Form.Get("txn_id");
        string strReceiptNo = Request.Form.Get("receipt_no");
        string strTxnStatus = Request.Form.Get("txn_status");
        string strAccountID = Request.Form.Get("account_id");
    }
}
```

| Web2Pay Integration Guide | Version: | 1.3        |
|---------------------------|----------|------------|
|                           | Date:    | 24/11/2011 |

```
Flo2Cash
```

}

```
string strReference = Request.Form.Get("reference");
   string strParticular = Request.Form.Get("particular ");
   string strCardType = Request.Form.Get("card type");
   string strResponseText = Request.Form.Get("response text");
   string strResponseCode = Request.Form.Get("response code");
   string strAmount = Request.Form.Get("amount");
   string strCustomData = Request.Form.Get("custom data");
   string strCardToken = Request.Form.Get("card_token");
   /*find out transaction status*/
   if (strTxnStatus == "2")
   {
        /*accepted*/
        ShowTransactionAcceptedPage();
   }
   else
   {
        /*declined*/
         ShowTransactionDeclinedPage();
   }
}
```

| Web2Pay Integration Guide | Version: | 1.3        |
|---------------------------|----------|------------|
|                           | Date:    | 24/11/2011 |

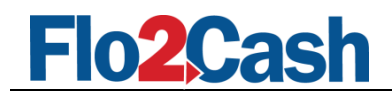

# 3. Web2Pay Shopping Cart

#### 3.1 How it works

Web2Pay Shopping Cart consists of a HTML form on your website that when submitted, redirects your customer, along with a selection of fields, to Flo2Cash Web2Pay in order for them to make a payment. The figure below shows the basic sequence of web browser pages when a customer makes a payment with Flo2Cash Web2Pay Shopping Cart.

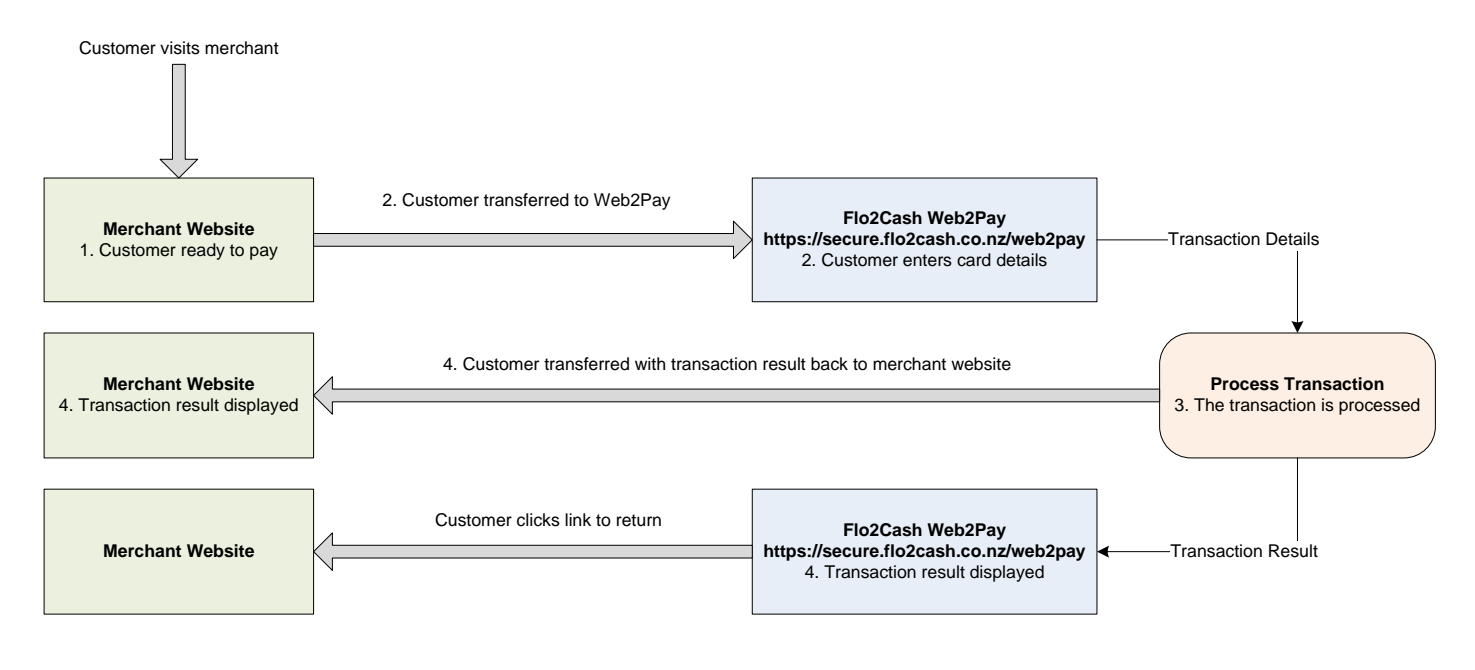

Figure 7. Web2Pay Shopping Cart Workflow

#### 3.2 Example of the basic page sequence

**Step 1:** Customer is on your website, has selected products and is ready to make a transaction.

**Step 2:** Customer completes the form on your website and gets redirected to Flo2Cash Web2Pay Shopping Cart payment page where the customer securely enters their credit card details and customer information (optional). Depending on what is set on the CSC requirement feature, the Card Security Code (CSC) will either be displayed or not on this page.

| Web2Pay Integration Guide | Version: | 1.3        |
|---------------------------|----------|------------|
|                           | Date:    | 24/11/2011 |

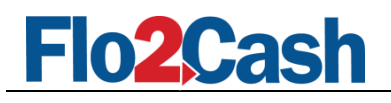

|                                                                                                    | DN                                                                                            |                                                                           |                                                        |                           |
|----------------------------------------------------------------------------------------------------|-----------------------------------------------------------------------------------------------|---------------------------------------------------------------------------|--------------------------------------------------------|---------------------------|
| Merchant:<br>Reference:<br>Particular:                                                                                  | Judy BMF - Test 4 Rec<br>IV20061031001<br>Test Par                                            | surring Payment                                                           |                                                        |                           |
| Name                                                                                                    | Item code                                                                                     | Quantity                                                                  | Price                                                  | Line Amount               |
| fancy mouse                                                                                                    | P00001                                                                                        | 10                                                                        | \$10.50                                                | \$105.00                  |
| Monitor                                                                                                    | P00002                                                                                        | 5                                                                         | \$10.00                                                | \$50.00                   |
|                                                                                                    |                                                                                               | Total Am                                                                  | ount for this tr                                       | ansaction: \$155.00       |
|                                                                                                    |                                                                                               |                                                                           |                                                        |                           |
| Cuctomor Informati                                                                                                    | 0.0                                                                                           |                                                                           |                                                        |                           |
|                                                                                                    | 1.0                                                                                           |                                                                           |                                                        |                           |
|                                                                                                    | *                                                                                             | Address:                                                                  |                                                        |                           |
|                                                                                                    | *                                                                                             |                                                                           |                                                        |                           |
| Email:                                                                                                    | *                                                                                             | City:                                                                     |                                                        |                           |
| Phone:                                                                                                    |                                                                                               | Country:                                                                  | New Zealand                                            | ~                         |
| Card Number <sup>1</sup><br>Card Security Code<br>Card Expiry                                                           | 2 * 01 ¥ / 2009 ¥*                                                                            | *                                                                         |                                                        |                           |
| Name on Card<br>* Required<br>1 The card number s                                                                       | hould be entered with <b>no</b>                                                               | spaces or hyphens e.                                                      | g. 123456789012                                        | 3456                      |
| Name on Card<br>* Required<br>1 The card number s<br>2 The card security o<br>If you would like to re                   | hould be entered with <b>no</b><br>code is a 3 or 4 digit numb<br>ceive a receipt for this pa | spaces or hyphens e,<br>ber located on the back<br>yment by email, pleas  | g. 123456789012<br>< of your card.<br>e enter your ema | 3456<br>il address below. |
| Name on Card<br>* Required<br>1 The card number s<br>2 The card security of<br>If you would like to re<br>Email Address | hould be entered with <b>no</b><br>code is a 3 or 4 digit numt<br>ceive a receipt for this pa | spaces or hyphens e.<br>ber located on the back<br>syment by email, pleas | g. 123456789012<br>< of your card.<br>e enter your ema | 3456<br>il address below. |

Figure 8. Payment Information Page – Web2Pay Shopping Cart

Once the credit card details are entered the customer clicks the "Submit" button.

**Step 3:** If the credit card information is valid, the payment will be processed and depending on what value has been set for the return option (by default it is set to show the transaction result on a page within Web2Pay), the results of the transaction will be displayed in Web2Pay with a link provided to return to your website or the transaction results will be posted immediately to the page indicated by the value of the "return\_url" field. The progress page will be displayed until the transaction is complete.

| Web2Pay Integration Guide | Version: | 1.3        |
|---------------------------|----------|------------|
|                           | Date:    | 24/11/2011 |

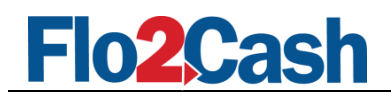

| Please wait while your transaction is being processed.<br><b>Processing Processing</b> Please do not click the back button or navigate to another page while this is in progress. | The Comp  | <b>a. n. y.</b>                                                 |                     |
|----------------------------------------------------------------------------------------------------|-----------|-----------------------------------------------------------------|---------------------|
| Please wait while your transaction is being processed.<br>Processing<br>Please do not click the back button or navigate to another page while this is in progress.                |           |                                                                 |                     |
| Please wait while your transaction is being processed.<br>Processing  Please do not click the back button or navigate to another page while this is in progress.                  |           |                                                                 |                     |
| Please wait while your transaction is being processed.<br>Processing  Please do not click the back button or navigate to another page while this is in progress.                  |           |                                                                 |                     |
| Please wait while your transaction is being processed.<br>Processing<br>Please do not click the back button or navigate to another page while this is in progress.                |           |                                                                 |                     |
| Please wait while your transaction is being processed. Processing Please do not click the back button or navigate to another page while this is in progress.                      |           |                                                                 |                     |
| Processing                                                                                                    |           | Please wait while your transaction is being processed.          |                     |
|                                                                                                    | Please do | not click the back button or navigate to another page while the | his is in progress. |
|                                                                                                    |           |                                                                 |                     |
|                                                                                                    |           |                                                                 |                     |
|                                                                                                    |           |                                                                 |                     |
|                                                                                                    |           |                                                                 |                     |
|                                                                                                    |           |                                                                 |                     |
|                                                                                                    |           |                                                                 |                     |
| Privacy policy About Flo2Cash™ Flo2Cash                                                                                                    |           | Privacy policy About Flo2Cash™                                  | Flo2Cash            |

Figure 9. Processing Payment Screen

**Step 4:** The payment is processed and the transaction result will be displayed either on the Web2Pay transaction result page or returned back to your site. For more details on how the return option works, please refer to the Flo2Cash Merchant Console - User Manual and go to the My Revenue Channels, Web2Pay subsection.

| Customer Information | n                                            |                    |
|----------------------|----------------------------------------------|--------------------|
| First Name:          | Judy                                         |                    |
| Last Name:           | Marcelo                                      |                    |
| Email Address:       | judy.marcelo@flo2cash.co.nz                  |                    |
| Phone:               | (09) 123-4567                                |                    |
| Address:             | 27 William Pickering Drive, Albany           |                    |
|                      |                                              |                    |
| City:                | Auckland                                     |                    |
| Country:             | New Zealand                                  |                    |
| Payment Result       |                                              |                    |
| Some Details here ab | out the services used or any random message. |                    |
| Payment Status:      | Transaction Successful                       |                    |
| Transaction Number:  | P09020000061565                              |                    |
| Receipt Number:      | 70801                                        |                    |
| Reference:           | IV20061031001                                |                    |
| Particular:          | Test Par                                     |                    |
| Amount:              | \$155.00                                     |                    |
|                      |                                              | Return to Merchant |

Figure 10. Result Displayed Within Web2Pay

| Web2Pay Integration Guide | Version: | 1.3        |
|---------------------------|----------|------------|
|                           | Date:    | 24/11/2011 |

### 3.3 Input Variables

Web2Pay validates all the data posted to it, and in the case of an invalid field, the browser (Customer) is redirected to your Return URL along with a HTTP POST containing an appropriate error message, found in the "response\_text" field.

The following table shows the input fields that can be posted to Web2Pay Shopping Cart. A brief description of each field is provided, as well as the accepted data format and whether it is required or optional.

|                                                                                                    | فتتعلق بمحد                                                                                                    | Type                                                                                                    | Length                                                                                                    |
|----------------------------------------------------------------------------------------------------|----------------------------------------------------------------------------------------------------|----------------------------------------------------------------------------------------------------|----------------------------------------------------------------------------------------------------|
| Defines the Web2Pay integration service. Always use "xcart" for Web2Pay Shopping Cart.                                                                                                    | Required                                                                                                    | String                                                                                                    | N/A                                                                                                    |
| Flo2Cash issued Account ID                                                                                                    | Required                                                                                                    | Integer                                                                                                    | N/A                                                                                                    |
| Merchant defined value stored with the transaction.                                                                                                    | Optional                                                                                                    | String                                                                                                    | 50                                                                                                    |
| Merchant defined value stored with the transaction.                                                                                                    | Optional                                                                                                    | String                                                                                                    | 50                                                                                                    |
| The URL that the customer will be sent to on completion of the payment.                                                                                                    | Required                                                                                                    | String                                                                                                    | 1024                                                                                                    |
| If provided, this URL will be used in conjunction with Flo2Cash Merchant Notification Service ( <u>MNS</u> ).                                                                                                    | Optional                                                                                                    | String                                                                                                    | 1024                                                                                                    |
| You can post multiple items for one transaction.<br>The item_name elements must be formatted as<br>follows: item_name1, item_name2, item_name3,<br>etc. (For example, item_name1, item_code1,<br>item_price1 and item_qty1 describe the first<br>item in your shopping cart.) | Required                                                                                                    | String                                                                                                    | 50                                                                                                    |
| You can post multiple item codes for one<br>transaction.<br>The item_code elements must be formatted as<br>follow: item_code1, item_code2, item_code3,<br>etc                                                                                                    | Required                                                                                                    | String                                                                                                    | 50                                                                                                    |
| You can pass through multiple items for one<br>transaction. Must be a positive value.<br>The item_price elements must be formatted as<br>follows: item_price1, item_price2, item_price3,<br>etc                                                                               | Required                                                                                                    | Decimal                                                                                                    | N/A                                                                                                    |
| You can pass through multiple items for one<br>transaction.<br>The item_qty elements must be formatted as<br>follows: item_qty1, item_qty2, item_qty3, etc                                                                                                    | Required                                                                                                    | Integer                                                                                                    | N/A                                                                                                    |
| The URL to an image. Sets the image at the top of                                                                                                    | Optional                                                                                                    | String                                                                                                    | 1024                                                                                                    |
|                                                                                                    | Versio                                                                                                    | on: 1.3                                                                                                    | 11                                                                                                    |
|                                                                                                    | Defines the Web2Pay integration service. Always<br>use "_xcart" for Web2Pay Shopping Cart.Flo2Cash issued Account IDMerchant defined value stored with the<br>transaction.Merchant defined value stored with the<br>transaction.The URL that the customer will be sent to on<br>completion of the payment.If provided, this URL will be used in conjunction<br>with Flo2Cash Merchant Notification Service<br>(MNS).You can post multiple items for one transaction.The item_name elements must be formatted as<br>follows: item_name1, item_name2, item_name3,<br>etc. (For example, item_name1, item_code1,<br>item_price1 and item_qty1 describe the first<br>item in your shopping cart.)You can post multiple item codes for one<br>transaction.The item_code elements must be formatted as<br>follow: item_code1, item_code2, item_code3,<br>etcYou can pass through multiple items for one<br>transaction. Must be a positive value.The item_price elements must be formatted as<br>follows: item_price1, item_price2, item_price3,<br>etcYou can pass through multiple items for one<br>transaction.The item_qty elements must be formatted as<br>follows: item_price1, item_price2, item_price3,<br>etcYou can pass through multiple items for one<br>transaction.The item_qty elements must be formatted as<br>follows: item_qty1, item_qty2, item_qty3, etcThe URL to an image. Sets the image at the top of | Defines the Web2Pay integration service. Always<br>use "_xcart" for Web2Pay Shopping Cart.RequiredFlo2Cash issued Account IDRequiredMerchant defined value stored with the<br>transaction.OptionalMerchant defined value stored with the<br>transaction.OptionalThe URL that the customer will be sent to on<br>completion of the payment.RequiredIf provided, this URL will be used in conjunction<br>with Flo2Cash Merchant Notification Service<br>(MNS).OptionalYou can post multiple items for one transaction.RequiredThe item_name elements must be formatted as<br>follows: item_name1, item_name2, item_name3,<br>etc. (For example, item_name1, item_code1,<br>item_price1 and item_qty1 describe the first<br>item in your shopping cart.)RequiredYou can post multiple items codes for one<br>transaction.RequiredThe item_code elements must be formatted as<br>follow: item_code1, item_code2, item_code3,<br>etcRequiredYou can pass through multiple items for one<br>transaction. Must be a positive value.RequiredThe item_price elements must be formatted as<br>follows: item_price1, item_price2, item_price3,<br>etcRequiredYou can pass through multiple items for one<br>transaction.Required as<br>follows: item_qty1, item_qty2, item_qty3, etcYou can pass through multiple items for one<br>transaction.Required as<br>follows: item_qty1, item_qty2, item_qty3, etcYou can pass through multiple items for one<br>transaction.Required as<br>follows: item_qty1, item_qty2, item_qty3, etcThe URL to an image. Sets the image at the top of<br>Date:Optional | Defines the Web2Pay integration service. Always<br>use "_xcart" for Web2Pay Shopping Cart.RequiredStringFlo2Cash issued Account IDRequiredIntegerMerchant defined value stored with the<br>transaction.OptionalStringMerchant defined value stored with the<br>transaction.OptionalStringThe URL that the customer will be sent to on<br>completion of the payment.OptionalStringIf provided, this URL will be used in conjunction<br>with Flo2Cash Merchant Notification Service<br>(MNS).OptionalStringYou can post multiple items for one transaction.RequiredStringThe item_name elements must be formatted as<br>follows: item_name1, item_name2, item_name3,<br>etc. (For example, item_qty1 describe the first<br>item in your shopping cart.)RequiredStringYou can post multiple item codes for one<br>transaction.RequiredStringStringYou can pass through multiple items for one<br>transaction.RequiredDecimalThe item_price elements must be formatted as<br>follows: item_price1, item_price2, item_price3,<br>etcRequiredDecimalYou can pass through multiple items for one<br>transaction.RequiredIntegerThe item_price lements must be formatted as<br>follows: item_price1, item_price2, item_price3,<br>etcIntegerIntegerYou can pass through multiple items for one<br>transaction.RequiredIntegerThe item_qty elements must be formatted as<br>follows: item_qty1, item_qty2, item_qty3, etcIntegerIntegerThe item_top top elements must be formatted as<br>follows: item_qty1, item_qty2 |

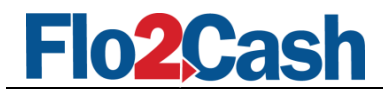

|                          | the payment page. The image maximum size is<br>750 pixels wide by 90 pixels high and must be<br>URL-encoded. Flo2Cash recommends that you<br>provide an image that is stored only on a secure<br>(HTTPS) server. (See <u>Customising the Flo2Cash</u><br>Interface).               |          |         |      |
|--------------------------|----------------------------------------------------------------------------------------------------|----------|---------|------|
| header_bottom_border     | Sets the colour of the border underneath the<br>header on the Flo2Cash hosted payment page.<br>(See <u>Customising the Flo2Cash Interface</u> ). Value<br>must be a 6 character hexadecimal value for the<br>colour required.                                                      | Optional | String  | 6    |
| header_background_colour | Sets the background colour of the header section<br>on the Flo2Cash hosted payment page. (See<br><u>Customising the Flo2Cash Interface</u> ). Value must<br>be a 6 character hexadecimal value for the colour<br>required.                                                         | Optional | String  | 6    |
| custom_data              | Merchant defined value that you can use to<br>identify your transaction. Any value passed in will<br>be posted back to the notification_url (See <u>MNS</u> ).<br>This is a pass-through field that is never<br>presented to your customer. Flo2Cash will not<br>store this value. | Optional | String  | 1024 |
| customer_info_required   | Passing this variable (value must be "1") will<br>allow you to collect customer information from<br>the Flo2Cash Web2Pay shopping cart page. The<br>customer information will then be posted back to<br>your notification URL (See <u>MNS</u> ).                                   | Optional | Integer | N/A  |
| store_card               | 0 or 1 as to whether Web2Pay should display the<br>option for storing the card details upon a<br>successful payment. 0 = do not show ( default ) 1<br>= show                                                                                                    | Optional | Integer | N/A  |
| csc_required             | If the CSC requirement feature is set as <u>Required</u><br><u>but Changeable</u> , you can pass 0 or 1 as to<br>whether Web2Pay should display the CSC field<br>when a client enters their credit card details. 0 =<br>do not show 1 = show ( default )                           | Optional | Integer | N/A  |
| display_customer_email   | 0 or 1 as to whether Web2Pay should display<br>customer email receipt field. 1=display (default)<br>0 = hide                                                                                                    | optional | Integer | N/A  |

#### 3.4 Order Page (HTML example)

The following is an example page for a Web2Pay Shopping Cart transaction that posts the required input fields to Web2Pay. For more examples, please visit our live Web2Pay demo available at <a href="http://demo.flo2cash.co.nz/singhfarms">http://demo.flo2cash.co.nz/singhfarms</a>

| Web2Pay Integration Guide | Version: | 1.3        |
|---------------------------|----------|------------|
|                           | Date:    | 24/11/2011 |

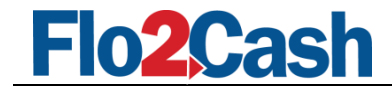

```
<input type="hidden" name="notification url" value="http://<your-site>/NotifyURL.php"/>
      <input type="hidden" name="customer_info_required" value="1"/>
      <input type="hidden" name="store card" value="0"/>
      <input type="hidden" name="csc required" value="1"/>
      <input type="hidden" name="display customer email" value="0"/>
      reference:
      <input type="text" name="reference" value="IV20061031001"/>
      particular:
      <input type="text" name="particular" value="Order Par 123"/>
      first item name: <input type="text" name="item name1" value="Product 1"/>
      first item price: <input type="text" name="item price1" value="10.65"/>
      first item code: <input type="text" name="item code1" value="P00001"/>
      first item qty: <input type="text" name="item_qty1" value="10"/>
      second item name: <input type="text" name="item name2" value="Product 2"/>
      second item price: <input type="text" name="item_price2" value="22.50"/>
      second item code: <input type="text" name="item_code2" value="P00017"/>
      second item qty: <input type="text" name="item qty2" value="7"/>
      <input type="hidden" name="header image" value="https://<your-site>/images/logo.gif"/>
      <input type="hidden" name="header bottom border" value ="22FFDD"/>
      <input type="hidden" name="header_background_colour" value="22FFDD"/>
      <input type="submit" value="submit" />
</form>
```

The input type can be anything you like (e.g. textfields, drop-down box, hidden fields, etc) as long as you post the correct filed names to the server.

If the posted variables are successfully validated, the customer is presented with a secure page where they can enter their credit card details and complete the transaction.

#### 3.5 Output Variables

#### \*NB: Please note that the output variables only apply if the Return Option is set to post back to the merchant

The following table shows the output fields to be posted back to the Return URL, along with a brief description of each.

| Name       | Description                                                                                                    | Туре    |
|------------|----------------------------------------------------------------------------------------------------|---------|
| txn_id     | Flo2Cash defined unique transaction ID.                                                                                                    | String  |
| receipt_no | Flo2Cash unique transaction receipt number.                                                                                                    | Integer |
| txn_status | <ul> <li>0 = Unknown - Transaction result cannot be confirmed i.e. lost connection with the payment switch</li> <li>1 = Processing - An old status left in for legacy integrations (Ignore)</li> <li>2 = Successful - Transaction processed successfully and monies were taken from the card</li> <li>3 = Failed - Transaction has failed to process</li> <li>4 = Blocked - Transaction was blocked from taking place due to merchant specific rules</li> <li>11 = Declined - Transaction was processed but declined</li> </ul> | Integer |

| Web2Pay Integration Guide | Version: | 1.3        |
|---------------------------|----------|------------|
|                           | Date:    | 24/11/2011 |

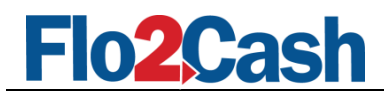

| account_id           | The Flo2Cash Account ID used for processing the transaction.                      | Integer |
|----------------------|-----------------------------------------------------------------------------------|---------|
| reference            | Reference used for the transaction - defined by the merchant                      | String  |
| particular           | Particular used for the transaction – defined by the merchant                     | String  |
| card_type            | The credit card type used for this transaction:                                   | Integer |
|                      | 1 = American Express                                                              |         |
|                      | 3 = Diners Club                                                                   |         |
|                      | 4 = MasterCard                                                                    |         |
|                      | 5 = Visa Card                                                                     |         |
| response_text        | If an error occurred then the error message will be stored here                   | String  |
| response_code        | The response code is a legacy field and is now superseded by the txn_status field | String  |
|                      | as above.                                                                         |         |
|                      | The values for the response_code are:                                             |         |
|                      | 0 = Successful                                                                    |         |
|                      | 1 = Failed                                                                        |         |
| amount               | Total amount of the transaction.                                                  | Decimal |
| authorisation_code   | Authorisation code returned by the bank for the transaction.                      | String  |
| error_code           | The error code indicating the type of error that occurred.                        | String  |
|                      | See Appendix for a full listing of Error Codes                                    |         |
| error_message        | The error message explaining what the error means.                                | String  |
|                      | See Appendix for a full listing of Error Codes                                    |         |
| custom_data          | Value of the custom_data input field that was passed to identify the transaction. | String  |
| The following fields | will be posted back only if the "customer_info_required" field was set to "1"     |         |
| first_name           | Customer First Name                                                               | String  |
| last_name            | Customer Last Name                                                                | String  |
| phone                | Customer Phone                                                                    | String  |
| email                | Customer Email Address                                                            | String  |
| address1             | Customer address                                                                  | String  |
| address2             | Customer address                                                                  | String  |
| city                 | Customer City                                                                     | String  |
| country              | Customer Country                                                                  | String  |
| card_token           | The token of the newly stored card, only available if the store_card variable     | String  |
|                      | was set to 1 and the customer chose to store their card details                   | _       |

#### 3.6 Return URL (C# example)

#### \*NB: Please note that this only applies if the Return Option is set to post back to the merchant

The following code is an example of a C#/ASP.NET segment of your Return URL, responsible for retrieving the posted values so you can use them on your result page.

**Note:** It is strongly suggested that you do not use this data to update your own systems as the method in which it is provided is susceptible to spoofing. If you need to process this data and update your own systems, please use the Flo2Cash <u>Merchant</u> <u>Notification Service</u> (MNS).

```
protected void Page_Load(object sender, EventArgs e)
{
    if (Page.IsPostBack == false)
    {
        /*Get all returned variables from HTTP(S) POST*/
```

| Web2Pay Integration Guide | Version: | 1.3        |
|---------------------------|----------|------------|
|                           | Date:    | 24/11/2011 |

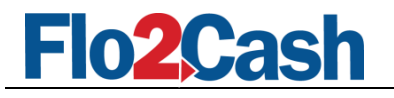

}

}

```
string strTxnID = Request.Form.Get("txn id");
string strReceiptNo = Request.Form.Get("receipt no");
string strTxnStatus = Request.Form.Get("txn status");
string strAccountID = Request.Form.Get("account id");
string strReference = Request.Form.Get("reference");
string strParticular = Request.Form.Get("particular ");
string strCardType = Request.Form.Get("card type");
string strResponseText = Request.Form.Get("response text");
string strResponseCode = Request.Form.Get("response code");
string strAmount = Request.Form.Get("amount");
string strCustomData = Request.Form.Get("custom data");
string strCardToken = Request.Form.Get("card token");
/*find out transaction status*/
if (strTxnStatus == "2")
{
    /*accepted*/
   ShowAcceptedTransactionPage();
}
else
{
    /*declined*/
   ShowDeclinedTransactionPage();
}
```

| Web2Pay Integration Guide | Version: | 1.3        |
|---------------------------|----------|------------|
|                           | Date:    | 24/11/2011 |
|                           |          |            |

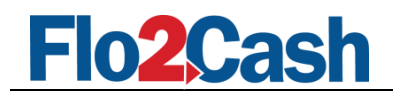

## 4. Web2Pay Lite

#### 4.1 Overview

Web2Pay Lite provides a payment service that does not require any integration on the part of the merchant. It is a standalone product that allows credit card payments to be made to Flo2Cash merchants from any computer or mobile device that has a web browser and an internet connection.

#### 4.2 Using Web2Pay Lite

To accept payments from Web2Pay Lite first please ensure the service is subscribed. Once this is done point you customers to the Web2Pay Lite start page found at <u>https://secure.flo2cash.co.nz/web2pay</u>. The following describes the steps the customer will follow when making a payment to you via Web2Pay Lite.

#### Step 1: Locate the Merchant

The customer enters your Merchant Account Number (which you must provide to them) and clicks the "Next" button. If the account number is entered correctly the customer will proceed to the next step otherwise they will be informed that the account number was entered incorrectly. The customer can click "Cancel" button at any time to cancel current payment.

| Flo2Cash Web2Pay Lite                                                                                            |             |
|----------------------------------------------------------------------------------------------------|-------------|
| 1.Biller Code → 2.Payee → 3.Pay For → 4.Payment Details → 5.Confirmation → 6.Processing → 7.                     | Summary     |
| * indicates required fields<br>Please enter the Merchant Account Number <sup>1</sup> and click the "Next" button |             |
| 1. The Merchant Account Number is used to locate the merchant you wish to pay.                                   | Cancel Next |
| Terms of Use Privacy policy<br>Copyright ≅Io2Cash/2005-2008. All rights reserved. Version 2:17.0.1               |             |

Figure 17. Web2Pay Lite – Step 1

#### Step 2: Payee Confirmation

If the customer entered your correct <u>Merchant Account Number</u> in the previous step, your trading name will be displayed along with your company logo (For the logo to be displayed you will need to upload it using your merchant console. Please refer to the merchant console user guide).

| Web2Pay Integration Guide | Version: | 1.3        |
|---------------------------|----------|------------|
|                           | Date:    | 24/11/2011 |

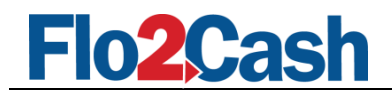

|                                                                                                    | Merchant            |
|----------------------------------------------------------------------------------------------------|---------------------|
| Flo2Cash Web2Pay Lite                                                                                            |                     |
| 1.Biller Code + 2.Payee + 3.Pay For + 4.Payment Details + 5.Confirmation + 6.Processing +                        | 7.Summary           |
| * = indicates required fields                                                                                    |                     |
| Please confirm your payee and click 'Next' button                                                                |                     |
| Merchant                                                                                                    |                     |
| Test Merchant                                                                                                    |                     |
|                                                                                                    | ancel Previous Next |
| <u>Terms of Use</u> <u>Privacy policy</u><br>Copyright ⇔lo2Cash?2005-2008. All rights reserved. Version 2.17.0.1 |                     |

Figure 18. Web2Pay Lite – Payee Confirmation

#### Step 3: Pay For

Once the customer has confirmed the payee by clicking 'Next' they will be required to select the type of payment they wish to make and the details for the payment. The two type of payment are:

- Bill Payment
- One Off Payment

These work in much the same way as the integrated Web2Pay Bill Payment and Web2Pay Standard Payment respectively. If the customer selects Bill Payment they will be required to provide the invoice number for the bill they wish to pay. If a one off payment is required then they will need to enter a transaction reference (50 alphanumeric characters maximum), transaction particular (50 alphanumeric characters maximum) and an amount to pay.

| Flo2Cash <sup>M</sup><br>SECURE REVENUE CHANNELS                                                                                                    |
|----------------------------------------------------------------------------------------------------|
| Flo2Cash Web2Pay Lite                                                                                                    |
| 1.Biller Code → 2.Payee → <b>3.Pay For</b> → 4.Payment Details → 5.Confirmation → 6.Processing → 7.Summary                                                                                                    |
| * = indicates required fields<br>You can choose between the following two options to make your payment                                                                                                    |
| O Pay a bill 1 @ One-Off Payment <sup>2</sup> Reference           Particular           Amount         (e.g. 99.95 for \$99.95) *                                                                                                    |
| Bill Payment allows you to make a payment against a bill or invoice. Please refer to your merchant for the invoice number.     One Off Payment allows you make a payment to the selected merchant using a customised amount, reference and particular.     Cancel Previous Next |
| Terms of Use Privacy policy<br>Copyright ≈lo2Cash?2005-2008. All rights reserved. Version 2.17.0.1                                                                                                    |

Figure 19. Web2Pay Lite – Pay For (One Off Payment)

| Web2Pay Integration Guide | Version: | 1.3        |
|---------------------------|----------|------------|
|                           | Date:    | 24/11/2011 |

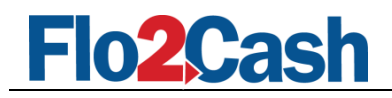

|                                                                                                    | Merchant                                                       |
|----------------------------------------------------------------------------------------------------|----------------------------------------------------------------|
| Flo2Cash Web2Pay Lite                                                                                                    |                                                                |
| 1.Biller Code → 2.Payee → <b>3.Pay For</b> → 4.Payment Details → 5.Confirmation → 6.Processing → 7.S                                                                                                    | ummary                                                         |
| * = indicates required fields                                                                                                    |                                                                |
| You can choose between the following two options to make your payment<br>$\textcircled{OPay a bill^1}  \textcircled{Oone-Off Payment^2}$                                                                                                |                                                                |
| Invoice 123456 *                                                                                                    |                                                                |
| Sill Payment allows you to make a payment against a bill or invoice. Please refer to your merchant for th     One Off Payment allows you make a payment to the selected merchant using a customised amount, reference     VISA     VISA | e invoice number.<br>rence and particular.<br>el Previous Next |
| <u>Terms of Use</u> <u>Privacy policy</u><br>Copyright ≐lo2Cash?2005-2008] All rights reserved. Version 2.17.0.1                                                                                                    |                                                                |

Figure 20. Web2Pay Lite – Pay For (Bill Payment)

#### **Step 4: Payment Details**

Once the payment type and details have been entered and the customer clicks the 'Next' button they will be required to enter their credit card details. Clicking 'Next' on this step will perform some initial validation on the entered details and provide an error message for anything that is incorrect.

|                                                                                                    | Cash <sup>M</sup><br>VENUE CHANNELS                                                       |  |
|----------------------------------------------------------------------------------------------------|-------------------------------------------------------------------------------------------|--|
|                                                                                                    | Flo2Cash Web2Pay Lite                                                                     |  |
| 1.Biller C                                                                                                    | ode + 2.Payee + 3.Pay For + 4.Payment Details + 5.Confirmation + 6.Processing + 7.Summary |  |
| * = indicate:                                                                                                    | s required fields                                                                         |  |
| Please ch                                                                                                    | eck your payment details and enter your credit card information                           |  |
| Pay To                                                                                                    | Test Merchant                                                                             |  |
| Account<br>Number                                                                                                | 620526                                                                                    |  |
| Amount                                                                                                    | \$100.00                                                                                  |  |
| Reference                                                                                                    | reference                                                                                 |  |
| Particular                                                                                                    | particular                                                                                |  |
| Credit Ca                                                                                                    | rd Details                                                                                |  |
| Card Number                                                                                                    | r 📃 🔸                                                                                     |  |
| Card Type                                                                                                    | MasterCard 💌 *                                                                            |  |
| Card Name                                                                                                    | *                                                                                         |  |
| Card Expiry                                                                                                    | 01 🔽 / 2008 🔽 *                                                                           |  |
| Master Care                                                                                                    | Cancel Previous Next                                                                      |  |
| <u>Terms of Use</u> <u>Privacy policy</u><br>Copyright ⇔lo2Cash?2005-2008. All rights reserved. Version 2.17.0.1 |                                                                                           |  |

Figure 21. Web2Pay Lite – Payment Details

#### **Step 5: Payment Confirmation**

Before the payment is processed a detailed payment information summary will be displayed. To confirm the payment, the customer must click the "Next" button. The customer can enter their email address here in order to have a payment receipt sent to them. This field is optional.

| Web2Pay Integration Guide | Version: | 1.3        |
|---------------------------|----------|------------|
|                           | Date:    | 24/11/2011 |

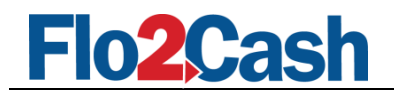

| FI02<br>SECURE REVE                                                   | Cash <sup>™</sup><br>ENUE CHANNELS                                                                                                    |   |
|-----------------------------------------------------------------------|----------------------------------------------------------------------------------------------------|---|
|                                                                       | Flo2Cash Web2Pay Lite                                                                                                    |   |
| 1.Biller Co                                                           | ode → 2.Payee → 3.Pay For → 4.Payment Details → <b>5.Confirmation</b> → 6.Processing → 7.Summary                                                                          |   |
| • = indicates                                                         | required fields                                                                                                    |   |
| Please che<br>into the sp                                             | eck the details of this payment. If you require a receipt please enter you email address<br>pace provided below. Your receipt will be sent after the payment is complete. | 3 |
| Pay To                                                                | Test Merchant                                                                                                    |   |
| Account<br>Number                                                     | 620526                                                                                                    |   |
| Amount                                                                | \$100.00                                                                                                    |   |
| Reference                                                             | reference                                                                                                    |   |
| Particular                                                            | particular                                                                                                    |   |
| Card Type                                                             | MasterCard                                                                                                    |   |
| Card Number                                                           | *************=-2346                                                                                                    |   |
| Card Name                                                             | card holder                                                                                                    |   |
| Card Expiry                                                           | 0513                                                                                                    |   |
| Please enter your email address below (Optional) Cancel Previous Next |                                                                                                    |   |
|                                                                       | <u>Terms of Use</u> <u>Privacy policy</u><br>Copyright ⇔lo2Cash?2005-2008. All rights reserved. Version 2.17.0.1                                                          |   |

Figure 22. Web2Pay Lite – Payment Confirmation

#### **Step 6: Payment Processing**

While the payment is processing the customer will be presented with the processing screen.

|                                                           | TestMerchant                                                        |  |  |
|-----------------------------------------------------------|---------------------------------------------------------------------|--|--|
| Flo2Cash Web2Pay Lite                                     |                                                                     |  |  |
| 1.Biller Code → 2.Payee Confirmation → 3.Pay For → 4.Paym | ent Detail → 5.Confirmation + <mark>6.Processing</mark> → 7.Summary |  |  |
| Please wait while your transaction is being proce         | ssed.                                                               |  |  |
| Processing                                                |                                                                     |  |  |

Figure 23. Web2Pay Lite – Processing Payment

#### Step 7: Payment Result

The summary page shows the result of the processed transaction. Customers can view or download the transaction receipt by click on the "pdf" icon.

| Web2Pay Integration Guide | Version: | 1.3        |
|---------------------------|----------|------------|
|                           | Date:    | 24/11/2011 |

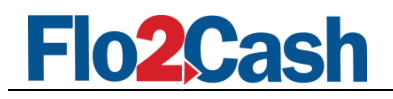

| Flo2Cash Web2Pay Lite |                                                                                      |  |  |
|-----------------------|--------------------------------------------------------------------------------------|--|--|
| 1.Biller Co           | de→2.Payee→3.Pay For→4.Payment Details→5.Confirmation→6.Processing→ <b>7.Summary</b> |  |  |
| Thank you             | for using the Flo2cash™ Web2Pay Lite service. Below is a summary of your payment.    |  |  |
| Pay To                | Test Merchant                                                                        |  |  |
| Account<br>Number     | 620526                                                                               |  |  |
| Amount                | \$100.00                                                                             |  |  |
| Reference             | reference                                                                            |  |  |
| Particular            | particular                                                                           |  |  |
| Card Type             | MasterCard                                                                           |  |  |
| Card Number           | ********-2346                                                                        |  |  |
| Card Name             | card holder                                                                          |  |  |
| Card Expiry           | 0513                                                                                 |  |  |
| Transaction           | P08110000060260                                                                      |  |  |
| Receipt               | 69611                                                                                |  |  |
| Auth Code             | 011184                                                                               |  |  |
| Result                | Successful<br>Transaction Successful                                                 |  |  |
| Click To Down         | load Transaction Receipt 搅                                                           |  |  |
| Master Gard           | Make Another Payment To This Payee Make Payment To Another Payee                     |  |  |

Figure 24. Web2Pay Lite – Summary

#### 4.3 Using Web2Pay Lite with a Pre-defined Merchant Account Number

You can use the Web2Pay Lite service with pre-defined merchant account number by providing the account number as a query string variable. (https://secure.flo2cash.co.nz/web2pay/web2paylite/web2pay.aspx?acc=[ACCOUNT\_NUMBER]) By doing this, you allow your customer to bypass the first two steps (selecting a payee).

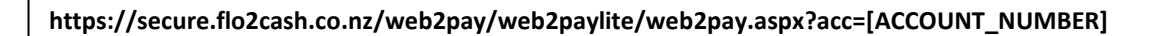

|                                                          | Flo2Cash Web2Pay Lite                                                                                                    |
|----------------------------------------------------------|----------------------------------------------------------------------------------------------------|
| 1.Biller Code → 2.I                                      | ayee → <b>3.Pay For</b> → 4.Payment Details → 5.Confirmation → 6.Processing → 7.Summary                                                                                                    |
| * = indicates required                                   | fields                                                                                                    |
| You can choose                                           | between the following two options to make your payment                                                                                                    |
| Particular                                               |                                                                                                    |
| Amount                                                   |                                                                                                    |
| Amount                                                   | (e.g. 99.95 for \$99.95) *                                                                                                    |
| Amount<br>1. Bill Payment allows<br>2. One Off Payment a | (k.g. 99.95 for \$99.95) +<br>you to make a payment against a bill or invoice. Please refer to your merchant for the invoice number.<br>ows you make a payment to the selected merchant using a customised amount, reference and particular. |

Figure 25. Web2Pay Lite – Pre-Selected Merchant Account

You can also provide a query string variable to indicate whether paying for an invoice or making a one-off payment. If the

| Web2Pay Integration Guide | Version: | 1.3        |
|---------------------------|----------|------------|
|                           | Date:    | 24/11/2011 |

# Flo2Cash

payment type is for an invoice, you can also pass in your invoice number as "ivno" on the querystring. If the payment type required is a one-off payment, you can pass in the reference, particular and amount using the "ref", "par", "amount" variables respectively.

The table below details all the querystring variables that are available in Web2Pay Lite.

| Name   | Description                                                                                           |
|--------|----------------------------------------------------------------------------------------------------|
| асс    | Flo2cash merchant account id, indicates which account this payment is for                             |
| type   | Indicates if the payment is for an invoice or a one-off payment                                       |
|        | • oneoff – One Off Payment                                                                            |
|        | bill – Bill Payment                                                                                   |
|        |                                                                                                    |
| ref    | Reference for a one-off payment. Reference is only available if the payment type is one-off. The      |
|        | maximum length for this is 50 characters and will be truncated if it is greater.                      |
| par    | Particular for a one-off payment. Particular is only available if the payment type is one-off. The    |
|        | maximum length for this is 50 characters and will be truncated if it is greater.                      |
| amount | Amount for a one-off payment. Amount is only available if the payment type is one-off. The value      |
|        | has to be a string representation of a valid decimal number that is greater than zero. The value will |
|        | be ignored if the amount is invalid.                                                                  |
| ivno   | Invoice number of Bill payment. This value will be ignored if it is passed in without "type=bill".    |

| Web2Pay Integration Guide | Version: | 1.3        |
|---------------------------|----------|------------|
|                           | Date:    | 24/11/2011 |

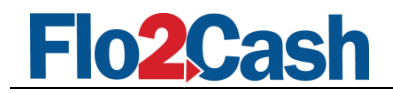

# 5. Merchant Notification Service (MNS)

#### 5.1 Overview

The Merchant Notification Service (MNS) provides details of a processed transaction so that merchants can update their own systems accordingly. It utilises a handshake verification procedure to avoid the spoofing aspect that could occur if using the fields posted back to the "return\_url". Below is the MNS data flow, showing what is happening, required and available at each step.

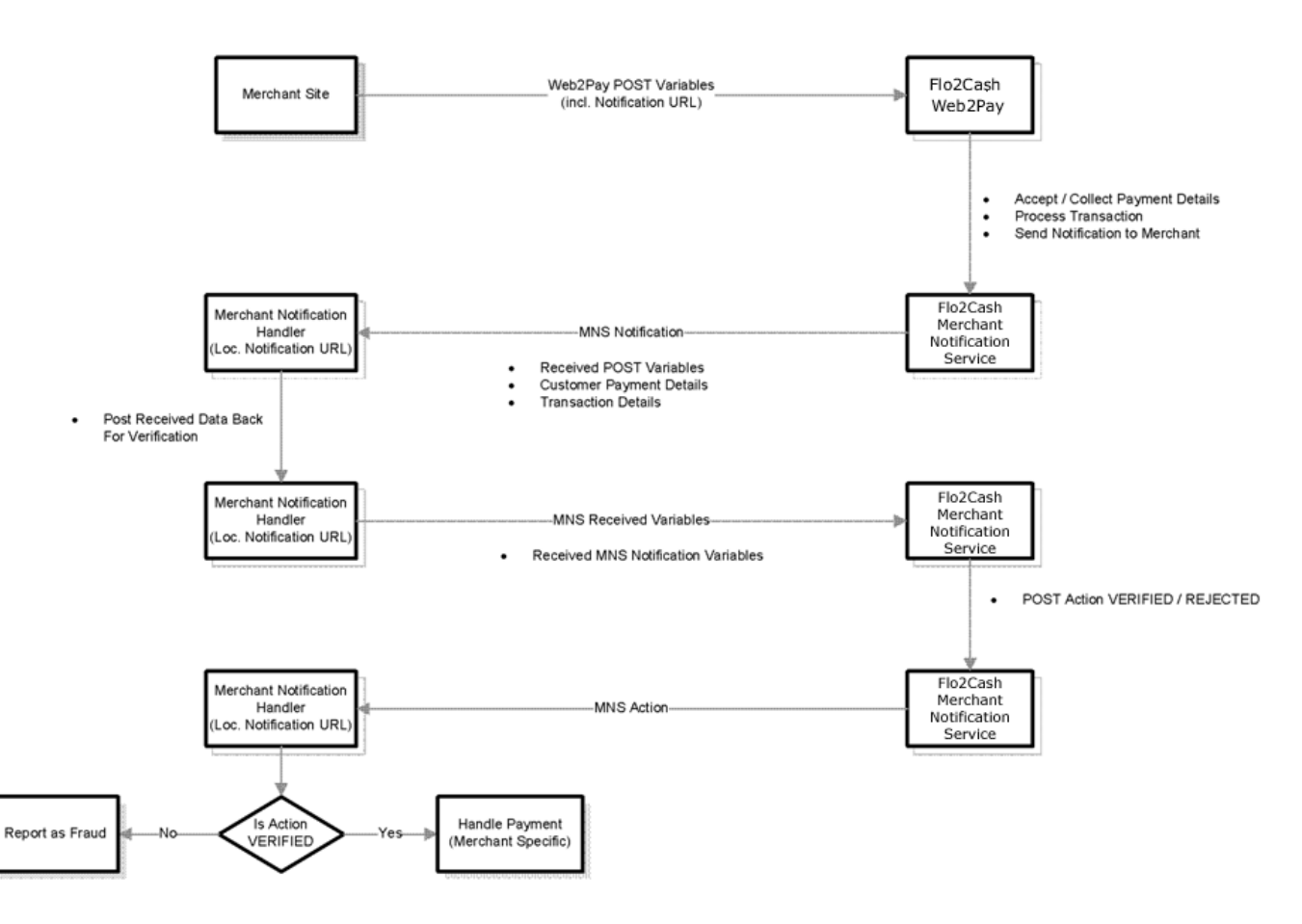

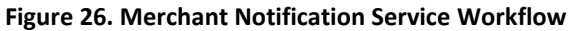

The order of events is as follows:

- 1. Merchant site posts data to Web2Pay (Standard Web2Pay flow)
- 2. Flo2Cash collects payment details and processes the transaction (Standard Web2Pay flow)
- 3. Customer is redirected to Merchants Return URL or shown the transaction result within Web2Pay (Standard Web2Pay flow)
- 4. Flo2Cash sends transaction data and Web2Pay data to notification URL (MNS flow)
- 5. Merchant notification handler sends received data back to Flo2Cash (MNS flow)
- 6. Flo2Cash verifies this data (MNS flow)
- 7. Flo2Cash sends VERIFIED / REJECTED response to notification handler (MNS flow)

| Web2Pay Integration Guide | Version: | 1.3        |
|---------------------------|----------|------------|
|                           | Date:    | 24/11/2011 |

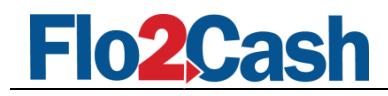

8. Merchant notification handler proceeds appropriately

Steps 5 - 7 are the important steps taken to ensure that nobody attempts to spoof the post at step 4 and the reason why updating your data based on the data posted back to the return URL is not advised.

#### 5.2 Implementing MNS

To implement MNS with any of the Flo2Cash Web2Pay Integration Services you must first setup your own merchant notification handler. The interface to this handler must be via a publically accessible URL. The URL to your notification handler must be passed to the Web2Pay service as the value of the notification\_url. If no notification\_url is passed or the URL is invalid, MNS will not be implemented for that transaction. Your notification handler is responsible for one part in the handshake verification procedure (step 4), other than that it is entirely merchant specific.

When your notification handler receives an incoming request, its first job is to post back to Flo2Cash the data that it has just received, with the exception that you must change the cmd value to '\_xverify-transaction'. The Flo2Cash URL to post the received data to is <a href="https://secure.flo2cash.co.nz/web2pay/MNSHandler.aspx">https://secure.flo2Cash.co.nz/web2pay/MNSHandler.aspx</a>.

**Note:** Please ensure that all variables posted back to Flo2Cash are URL encoded. Also, during developing and testing of MNS, to achieve full functionality Flo2Cash Web2Pay service needs to communicate with your testing website.

Example (C#):

```
WebClient WClient = new WebClient();
WClient.Headers.Add("Content-Type", "application/x-www-form-urlencoded");
string PostData = "";
for (int i = 0; i < Request.Form.AllKeys.Length; i++)
{
    string key = Request.Form.AllKeys[i];
    string value = Request.Form[i];
    PostData += key + "=" + Server.UrlEncode(value) + "&";
}
PostData += "cmd" + "=" + "_xverify-transaction";
byte[] PostBytes = Encoding.ASCII.GetBytes(PostData);
byte[] ResponseBytes = WClient.UploadData(FLO2CASH_MNS_URL, "POST", PostBytes);
string ActionResponse = Encoding.ASCII.GetString(ResponseBytes);
```

ActionResponse now holds the returned response string from the MNS Handler. It is now up to you to handle this response and process the data appropriately.

#### 5.3 Data Available

| Web2Pay Integration Guide | Version: | 1.3        |
|---------------------------|----------|------------|
|                           | Date:    | 24/11/2011 |

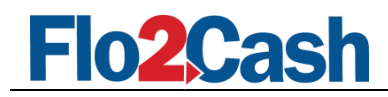

The data sent to your notification handler is as follows:

| Name               | Description                                                                                       |
|--------------------|---------------------------------------------------------------------------------------------------|
| verifier           | Flo2Cash defined encrypted string used for verification                                           |
| cmd                | The command sent to Flo2Cash. In this case, the value must be _xverify-transaction which means    |
|                    | you are verifying a Flo2Cash Transaction.                                                         |
| transaction_id     | Flo2Cash returned unique transaction ID.                                                          |
| transaction_status | 0 = Unknown – Transaction result cannot be confirmed i.e. lost connection with the payment        |
|                    | switch                                                                                            |
|                    | 1 = Processing – An old status left in for legacy integrations (Ignore)                           |
|                    | 2 = Successful – Transaction processed successfully and monies were taken from the card           |
|                    | 3 = Failed – Transaction has failed to process                                                    |
|                    | 4 = Blocked – Transaction was blocked from taking place due to merchant specific rules            |
|                    | 11 = Declined – Transaction was processed but declined                                            |
| account_id         | The account ID used for processing the transaction.                                               |
| reference          | Reference used for the transaction - defined by the merchant                                      |
| card_type          | The credit card type used for this transaction:                                                   |
|                    | 1 = American Express                                                                              |
|                    | 3 = Diners Club                                                                                   |
|                    | 4 = MasterCard                                                                                    |
|                    | 5 = Visa Card                                                                                     |
| receipt_id         | Flo2Cash returned unique transaction receipt number.                                              |
| response_text      | The error text accompanied with the response code.                                                |
| Item Data          | The data sent to Flo2Cash in step 1. (e.g. Items, amounts, codes and qty's. only apply for        |
|                    | shopping cart)                                                                                    |
| custom_data        | Pass through variable that you can use to identify your transaction. Value that passed in will be |
|                    | posted back to the notification_url. These are pass-through variables that are never presented to |
|                    | your customer. Flo2Cash will not store this variable.                                             |
| card_token         | If the store_card option was used and the customer chose to store their card data the token       |
|                    | representing this card will be available here.                                                    |

#### 5.4 Flo2Cash Action Response

Once Flo2Cash receives the data from your notification handler (see step 4 and 5) we will verify that the transaction was processed by us and that the initial post came from our server. A response action will then be sent back to your notification handler:

| Action Response | Description                                                           |
|-----------------|-----------------------------------------------------------------------|
| VERIFIED        | The transaction was processed and initial post WAS from Flo2Cash      |
| REJECTED        | The transaction never occurred and initial post WAS NOT from Flo2Cash |

In the case of a 'REJECTED' action response you may wish to investigate further into possible fraud.

| Web2Pay Integration Guide | Version: | 1.3        |
|---------------------------|----------|------------|
|                           | Date:    | 24/11/2011 |

## 6. Customising the Flo2Cash Interface

#### 6.1 Overview

Flo2Cash provides a way for you to customise the Flo2Cash Hosted Payment page that your customers see in order to make it look and feel more like your own website. You can change the logo, header background and the header border. This is all easily achieved by appending a few extra input values in the data posted to Flo2Cash Web2Pay Services. (See form code examples in each Web2Pay Service section above)

#### 6.2 Changes Available

| Name                     | Description                                                                                                    |
|--------------------------|----------------------------------------------------------------------------------------------------|
| header_image             | A URL to an accessible image. Sets the image at the top of the payment page. The images maximum size is 750 pixels wide by 90 pixels high must be URL-encoded.<br>Flo2Cash recommends that you provide an image that is stored only on a secure (HTTPS) server. |
| header_bottom_border     | Allows you to set the colour of the border underneath the header on the Flo2Cash hosted payment page. Value must be a 6 character hexadecimal value for the colour required.                                                                                    |
| header_background_colour | Allows you to set the background colour of the header on the Flo2Cash hosted payment page. Value must be a 6 character hexadecimal value for the colour required.                                                                                               |

#### Example of what to append to your posted form:

```
header image:
<input type="text" name="header_image" value="https://<your-site>/images/logo.gif"/>
header bottom border:
<input type="text" name="header_bottom_border" value ="22FFDD"/>
header background colour:
<input type="text" name="header_background_colour" value="22FFDD"/>
```

On the other hand, you can also set these values in your Flo2Cash Merchant Console via the Web2Pay section located in My Revenue Channels. If this customisation is not enough to really portray your brand, Flo2Cash now offers a way to use Cascading Style Sheets (CSS) to customise the hosted payment page, again, please see your merchant console and the merchant console user guide for more information on how to switch this service on.

See Appendix for some CSS samples, HTML template codes and screenshots of the template's structure.

| Web2Pay Integration Guide | Version: | 1.3        |
|---------------------------|----------|------------|
|                           | Date:    | 24/11/2011 |

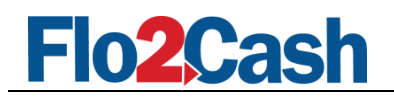

# Appendix: Web2Pay Error Codes

The following is a list of the possible Web2Pay Error Codes and Error Messages, returned to your specified return URL in the case of an error.

| Error Code | Error Message                                                                                   |
|------------|-------------------------------------------------------------------------------------------------|
| W2P001     | Invalid cmd field.                                                                              |
| W2P002     | Invalid account_id field.                                                                       |
| W2P003     | Invalid amount field.                                                                           |
| W2P004     | Invalid item_name field.                                                                        |
| W2P005     | Invalid reference field.                                                                        |
| W2P006     | Invalid particular field.                                                                       |
| W2P007     | Invalid return_url field.                                                                       |
| W2P008     | Invalid notification_url field.                                                                 |
| W2P009     | Invalid update_url field                                                                        |
| W2P010     | Invalid header_image field.                                                                     |
| W2P011     | Invalid header_bottom_border field.                                                             |
| W2P012     | Invalid header_background_colour field.                                                         |
| W2P013     | Invalid page_background_colour field.                                                           |
| W2P014     | Invalid shopping cart items field.                                                              |
| W2P015     | Invalid shopping cart item_price field or item_qty field.                                       |
| W2P016     | Invalid shopping cart item_name field.                                                          |
| W2P017     | Invalid shopping cart item_code field.                                                          |
| W2P018     | Invalid session_id field.                                                                       |
| W2P019     | Invalid checkout_id field.                                                                      |
| W2P020     | Invalid customer_email field.                                                                   |
| W2P021     | Invalid card_type field.                                                                        |
| W2P022     | Your IP address is not in our acceptable range.                                                 |
| W2P023     | An error has occurred while processing your payment.                                            |
| W2P024     | The payment server is not available right now. Please try again later.                          |
| W2P025     | 3 party mode 2 is not enabled for your account.                                                 |
| W2P026     | Transaction is blocked.                                                                         |
| W2P027     | Web2pay is not enabled for your account.                                                        |
| W2P028     | Payment gateway setup is not correct, please contact Flo2cash.                                  |
| W2P029     | Client account setup is not correct, please contact Flo2cash.                                   |
| W2P030     | Invalid custom_data field.                                                                      |
| W2P031     | First payment date must be in the format of dd/mm/yyyy, and must be in the future               |
| W2P032     | Frequency mode must be an integer that is greater than 0 and less than 13                       |
| W2P033     | (Monthly specific week) requires both number of week and day of week to be provided             |
| W2P034     | (Monthly specific week) Start day does not match the Day of Week                                |
| W2P035     | (Monthly specific week) Start day does not match the week of month                              |
| W2P036     | (Monthly last weekday Frequency mode)- First payment day must be the last weekday of the        |
|            | month                                                                                           |
| W2P038     | Number of payments needs to be an positive integer value                                        |
| W2P039     | Last payment date is invalid, last payment day needs to be in the format dd/mm/yyyy and must be |
|            | in the future                                                                                   |
| W2P040     | Last payment date is invalid, last payment day does not match the selected frequency mode       |
| W2P041     | Termination mode invalid, termination mode can only be 1,2 or 3                                 |
| W2P042     | Service is not Enabled                                                                          |

| Web2Pay Integration Guide | Version: | 1.3        |
|---------------------------|----------|------------|
|                           | Date:    | 24/11/2011 |

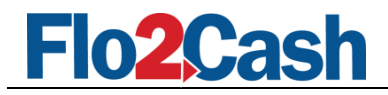

| W2P043 | Invalid store_card field. Must be 0 or 1                                 |
|--------|--------------------------------------------------------------------------|
| W2P044 | CSS file not found                                                       |
| W2P045 | Page display type undetermined. Must be 1 or 2                           |
| W2P046 | Merchant is not active.                                                  |
| W2P047 | Invalid csc_required field. Must be 0 or 1                               |
| W2P048 | Invalid client_id field.                                                 |
| W2P049 | Invalid unique_reference field.                                          |
| W2P050 | Card details are invalid or the one dollar authorisation has failed.     |
| W2P051 | Invalid register_return_url value.                                       |
| W2P052 | Recurring Payment plan creation failed. Please contact Flo2Cash.         |
| W2P053 | Invalid number_of_week value. Please consult integration guide           |
| W2P054 | Invalid day_of_week value. Please consult integration guide              |
| W2P055 | 3DSecure Result - Card not enrolled                                      |
| W2P056 | 3DSecure Result - Card Holder not Registered                             |
| W2P057 | 3DSecure Result - Card Holder Registered but Verification not successful |

| Web2Pay Integration Guide | Version: | 1.3        |
|---------------------------|----------|------------|
|                           | Date:    | 24/11/2011 |

# Flo2Cash

# Appendix: Country Code

| ID | Country Name             | ID | Country       | ID  | Name                 | ID  | Country                |
|----|--------------------------|----|---------------|-----|----------------------|-----|------------------------|
| 1  | Albania                  | 56 | Gambia        | 111 | Netherlands Antilles | 166 | Morocco                |
| 2  | Algeria                  | 57 | Georgia       | 112 | New Caledonia        | 167 | Mozambique             |
| 3  | Andorra                  | 58 | Germany       | 113 | New Zealand          | 168 | Nicaragua              |
| 4  | Angola                   | 59 | Ghana         | 114 | Nigeria              | 169 | Niue                   |
| 5  | Antigua & Barbuda        | 60 | Gibraltar     | 115 | Norway               | 170 | Northern Mariana       |
|    |                          |    |               |     |                      |     | Islands                |
| 6  | Argentina                | 61 | Greece        | 116 | Pakistan             | 171 | Oman                   |
| 7  | Armenia                  | 62 | Greenland     | 117 | Palestine            | 172 | Paraguay               |
| 8  | Aruba                    | 63 | Guadeloupe    | 118 | Panama               | 173 | Puerto Rico            |
| 9  | Australia                | 64 | Guam          | 119 | Peru                 | 174 | Qatar                  |
| 10 | Austria                  | 65 | Guernsey      | 120 | Philippines          | 175 | Samoa                  |
| 11 | Azerbaijan               | 66 | HongKong      | 121 | Poland               | 176 | Saudi Arabia           |
| 12 | Bahrain                  | 67 | Hungary       | 122 | Portugal             | 177 | Senegal                |
| 13 | Bangladesh               | 68 | Iceland       | 123 | Romania              | 178 | Slovakia               |
| 14 | Belarus                  | 69 | India         | 124 | Russia               | 179 | Solomon Islands        |
| 15 | Belgium                  | 70 | Indonesia     | 125 | Serbia & Montenegro  | 180 | Seychelles             |
|    |                          |    |               |     | (Yugoslavia)         |     |                        |
| 16 | Belize                   | 71 | Ireland       | 126 | Singapore            | 181 | Sri Lanka              |
| 17 | Benin                    | 72 | Isle of Man   | 127 | Slovenia             | 182 | Suriname               |
| 18 | Bermuda                  | 73 | Israel        | 128 | South Africa         | 183 | Тодо                   |
| 19 | Bolivia                  | 74 | Italy         | 129 | Spain                | 184 | Tonga                  |
| 20 | Bosnia-Herzegovina       | 75 | Ivory Coast   | 130 | Sweden               | 185 | Trinidad and Tobago    |
| 21 | Botswana                 | 76 | Japan         | 131 | Switzerland          | 186 | Tunisia                |
| 22 | Brazil                   | 77 | Jersey        | 132 | Taiwan               | 187 | Turkmenistan           |
| 23 | Brunei                   | 78 | Jordan        | 133 | Tanzania             | 188 | Turks and Caicos       |
|    |                          |    |               |     |                      |     | Islands                |
| 24 | Bulgaria                 | 79 | Kazakhstan    | 134 | Thailand             | 189 | United Arab            |
|    |                          |    |               |     |                      |     | Emirates               |
| 25 | Burkina Faso             | 80 | Kenya         | 135 | Turkey               | 190 | Uruguay                |
| 26 | Burundi                  | 81 | Korea(South)  | 136 | Uganda               | 191 | Uzbekistan             |
| 27 | Cambodia                 | 82 | Kuwait        | 137 | UK                   | 192 | Venezuela              |
| 28 | Cameroon                 | 83 | Kyrgyzstan    | 138 | Ukraine              | 193 | Yemen                  |
| 29 | Canada                   | 84 | Latvia        | 139 | USA                  | 194 | Korea - South          |
| 30 | Cape Verde Islands       | 85 | Lebanon       | 140 | Vietnam              | 195 | Cook Islands           |
| 31 | Cayman Islands           | 86 | Lesotho       | 141 | Zambia               | 196 | Guatemala              |
| 32 | Central African Republic | 87 | Liberia       | 142 | Vanuatu              | 197 | Guinea                 |
| 33 | Chad                     | 88 | Liechtenstein | 143 | Zimbabwe             | 198 | Saint Kitts and Nevis  |
| 34 | Chile                    | 89 | Lithuania     | 144 | Vatican City         | 199 | Saint Lucia            |
| 35 | China                    | 90 | Luxembourg    | 145 | Papua New Guinea     | 200 | Saint Vincent and      |
|    |                          |    |               |     |                      |     | the Grenadines         |
| 36 | Congo                    | 91 | Macau         | 146 | Anguilla             | 201 | British Virgin Islands |
| 37 | "Congo                   | 92 | Macedonia     | 147 | Antigua and Barbuda  | 202 | United States Virgin   |
|    |                          |    |               |     |                      |     | Islands                |
| 38 | Cote D Ivoire            | 93 | Madagascar    | 148 | Bahamas              |     |                        |
| 39 | Croatia                  | 94 | Malawi        | 149 | Barbados             |     |                        |

| Web2Pay Integration Guide | Version: | 1.3        |
|---------------------------|----------|------------|
|                           | Date:    | 24/11/2011 |

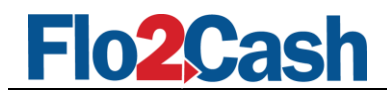

| 40 | Cuba               | 95  | Malaysia             | 150 | Bosnia and Herzegovina |  |
|----|--------------------|-----|----------------------|-----|------------------------|--|
| 41 | Cyprus             | 96  | Maldives             | 151 | Colombia               |  |
| 42 | Czech Republic     | 97  | Mali Republic        | 152 | Costa Rica             |  |
| 43 | Denmark            | 98  | Malta                | 153 | Cote d'Ivoire          |  |
| 44 | Dominican Republic | 99  | Martinique           | 154 | Djibouti               |  |
| 45 | Egypt              | 100 | Mauritania           | 155 | Dominica               |  |
| 46 | El Salvador        | 101 | Mauritius            | 156 | East Timor             |  |
| 47 | Estonia            | 102 | Mayotte Island       | 157 | Ecuador                |  |
| 48 | Ethiopia           | 103 | Mexico               | 158 | Grenada                |  |
| 49 | Faroe Islands      | 104 | Moldova              | 159 | Guyana                 |  |
| 50 | Fiji Islands       | 105 | Monaco (Kosovo)      | 160 | Haiti                  |  |
| 51 | Finland            | 106 | Mongolia             | 161 | Honduras               |  |
| 52 | France             | 107 | Namibia              | 162 | Iran                   |  |
| 53 | French Guiana      | 108 | Nepal                | 163 | Jamaica                |  |
| 54 | French Polynesia   | 109 | Netherlands          | 164 | Laos                   |  |
| 55 | Gabon              | 110 | Netherlands Antilles | 165 | Mali                   |  |

| Web2Pay Integration Guide | Version: | 1.3        |
|---------------------------|----------|------------|
|                           | Date:    | 24/11/2011 |
|                           |          |            |

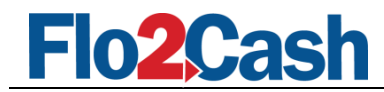

### Appendix: CSS Templates, Samples, and Screenshots

#### Web2Pay Standard Payment Page HTML Template

```
<!DOCTYPE html PUBLIC "-//W3C//DTD XHTML 1.0 Transitional//EN" "http://www.w3.org/TR/xhtml1/DTD/xhtml1-transitional.dtd">
<html xmlns="http://www.w3.org/1999/xhtml" >
<head>
    <title></title>
</head>
<body>
    <div id="mainContainer">
        <div id="headerContainer">
            <div id="header">
                <h1>&nbsp;</h1>
            </div>
        </div>
        <div id="bodyContainer">
            <div id="shoppingInfoBodyHeader">
                <h2><span>Payment Details</span></h2>
            </div>
            <div id="shoppingInfoOuter">
                <div id="shoppingInfoDivTop"><span>&nbsp;</span></div>
                <div id="shoppingInfoDivMain">
                    <div id="shoppingInfoContentHeader">
                        <h4><span>Payment Information</span></h4>
                    </div>
                    <div id="shoppingInfoContentMain">
                        <div class="divChildOne">
                            <span class="spanLabel1">Merchant:</span>
                            <span class="spanData1">[Merchant Name]</span>
                        </div>
                        <div class="divChildTwo">
                            <span class="spanLabel2">Item:</span>
                            <span class="spanData2">[Item to Pay For]</span>
                        </div>
                        <div class="divChildThree">
                            <span class="spanLabel3">Amount:</span>
                            <span class="spanData3">[Amount]</span>
                        </div>
                        <div class="divChildFour">
                            <span class="spanLabel4">Reference:</span>
                            <span class="spanData4">[Reference]</span>
                        </div>
                    </div>
                </div>
                <div id="shoppingInfoDivBtm"><span>&nbsp;</span></div>
            </div>
            <div id="creditCardInfoOuter">
                <div id="creditCardInfoDivTop"><span>&nbsp;</span></div>
                <div id="creditCardInfoDivMain">
                    <div id="creditCardInfoContentHeader">
                        <h4><span>Credit Card Information</span></h4>
```

| Web2Pay Integration Guide | Version: | 1.3        |
|---------------------------|----------|------------|
|                           | Date:    | 24/11/2011 |

#### Page 35 of 47

```
<span class="spanLabel4">Card Expiry:</span>
                            <span class="spanData4">
                                <span class="spanCardMonthContainer">
                                    <select>
                                        <option value="1">01</option>
                                        <option value="2">02</option>
                                        <option value="3">03</option>
                                        <option value="4">04</option>
                                        <option value="5">05</option>
                                        <option value="6">06</option>
                                        <option value="7">07</option>
                                        <option value="8">08</option>
                                        <option value="9">09</option>
                                        <option value="10">10</option>
                                        <option value="11">11</option>
                                        <option value="12">12</option>
                                    </select> &nbsp;
                                </span>
                                <span class="spanCardMonthYrDivider">/</span>&nbsp;
                                <span class="spanCardYearContainer">
                                    <select>
                                        <option value="9">09</option>
                                        <option value="10">10</option>
                                        <option value="11">11</option>
                                        <option value="12">12</option>
                                        <option value="13">13</option>
                                        <option value="14">14</option>
                                    </select>&nbsp;
                                </span><em>*</em>
                                <span class="spanErrorMessage4">Error message</span>
                            </span>
                        </div>
                        <div class="divChildFive">
                            <span class="spanLabel5">Card Name:</span>
                            <span class="spanData5">
                                <span class="spanCardNameContainer"><input type="text" />&nbsp;</span><em>*</em>
                                <span class="spanErrorMessage5">Error message</span>
                            </span>
                        </div>
Web2Pay Integration Guide
                                                                                         Version: 1.3
                                                                                                    24/11/2011
                                                                                         Date:
```

Flo2Cas

#### </div>

<div id="creditCardInfoContentMain"> <div class="divChildOne">

<span class="spanData1">

<select>

<span class="spanData2">

<span class="spanData3">

</span> </div>

</span>

</span> </div>

</div>

<div class="divChildTwo">

<div class="divChildThree">

<div class="divChildFour">

</select>&nbsp; </span><em>\*</em>

<span class="spanLabel1">Card Type:</span>

<span class="spanCardTypeContainer">

<option value="MC">MasterCard</option> <option value="VISA">VISA</option>

<span class="spanErrorMessage1">Error message</span>

<span class="spanErrorMessage2">Error message</span>

<span class="spanLabel2">Card No.:<span><sup>1</sup></span></span></pan></pan>

<a href="#" class="lnkcsc">What is a Card Security Code?</a>

<span class="spanCardNoContainer"><input type="text" />&nbsp;</span><em>\*</em>

<span class="spanCardCscContainer"><input type="text" />&nbsp;</span><em>\*</em>
<span class="spanErrorMessage3">Error message</span>

<span class="spanLabel3">Card Security Code:<span><sup>2</sup></span></span>

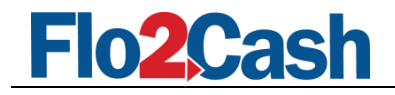

```
<div class="divChildSix">
                                                              <span class="spanLabel6">Store Card:</span>
                                                              <span class="spanData6">
                                                                      <span class="spanCardStoreContainer"><input type="checkbox" />&nbsp;</span>
                                                              </span>
                                                     </div>
                                                     <div id="creditCardNote">
                                                              <span><em>*</em> Required</span><br />
                                                              <span><b>1</b></span> <span>The card number should be entered with <strong>no</strong> spaces or
hyphens e.g. 1234567890123456
                                                              <span><b>2</b></span> <span>The card security code is a 3 or 4 digit number located on the back
of your card ( Except Diners ).</span>
                                                     </div>
                                            \langle /div \rangle
                                   </div>
                                   <div id="creditCardInfoDivBtm"><span>&nbsp;</span></div>
                          \langle /div \rangle
                          <div id="emailReceiptOuter">
                                   <div id="emailReceiptDivTop"><span>&nbsp;</span></div>
                                   <div id="emailReceiptDivMain">
                                            <div id="emailReceiptContentHeader">
                                                     <span class="spanHeader">If you would like to receive a receipt for this payment by email, please
enter your email address below.</span>
                                            \langle /div \rangle
                                            <div id="emailReceiptContentMain">
                                                     <span class="spanLabel1">Email Address:</span>
                                                     <span class="spanData1">
                                                              <span class="spanReceiptEmailContainer"><input type="text" />&nbsp;</span>
                                                             <span class="spanErrorMessage1">Error message here</span>
                                                     </span>
                                            </div>
                                   </div>
                                   <div id="emailReceiptDivBtm"></div>
                          </div>
                          <div id="submitButtonOuter">
                                     <div id="submitButton">
                                            <span><input type="button" value="Submit" /></span><br />
                                   </div>
                          \langle /div \rangle
                          <!-- you can use these extra divs for pictures, other data you would like to put on the page
                          then just specify the absolute position if you decide to use it. -->
<div id="extraDivOne"></div><div id="extraDivTwo"></div><div id="extraDivThree"></div>
                          <div id="extraDivFour"></div<div id="extraDivFive"></div<div id="extraDivFive"></div><div id="extraDivFive"></div><div</div><div id="extraDivFive"></div><div id="extraDivFive"></div><div id="extraDivFive"></div><div id="extraDivFive"></div><div id="extraDivFive"></div><div id="extraDivFive"></div></div
                 \langle div \rangle
                 <div id="footerContainer">
                           
                 \langle /div \rangle
                  <div id="f2cNote">
                          Securely hosted by Flo2Cash<sup>TM</sup>
                 \langle /div \rangle
         </div>
</body>
```

#### </html> Web2Pay Standard Payment CSS Sample Code

body

| Web2Pay Integration Guide | Version: | 1.3        |
|---------------------------|----------|------------|
|                           | Date:    | 24/11/2011 |

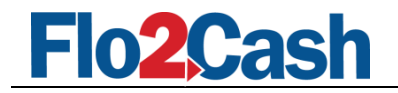

```
font-size: 10px;
         font-family: Verdana, Arial, Sans-Serif;
        background-color: #6e0b0b;
1
#mainContainer
{
         width: 832px;
        margin: 0px auto 0px auto;
background-color: #f9f8f8;
}
#headerContainer
         width: 100%;
        clear: both;
         display: block;
         padding: 0px;
         min-height: 70px;
        height: 100px;
         background-color: #000000;
        background-image: url(banner.gif);
         background-repeat: no-repeat;
        background-position: top;
}
         #header h1
         {
                  display: none;
         }
#bodyContainer
        min-height: 680px;
         width: 832px;
        background: url(displaypic.gif) no-repeat bottom;
border: solid 1px #6e0b0b;
        border-top-color: #ffffff;
        border-bottom-color: #000000;
}
.spanErrorMsg
{
         color: #000000;
        margin-top: 5px;
}
#shoppingInfoBodyHeader, #shoppingInfoDivMain, #creditCardInfoDivMain,
#emailReceiptDivMain, #submitButton
{
        width: 600px;
        margin-left: 115px;
        margin-top: 0px;
        border: none;
1
#shoppingInfoBodyHeader
{
         background: url(paydetails.gif) no-repeat top left;
        min-height: 30px;
}
#shoppingInfoContentHeader, #creditCardInfoContentHeader
{
         min-height: 25px;
        margin-top: 0px;
}
#shoppingInfoContentHeader
{
        background: url(payinfo.gif) no-repeat top left;
}
#creditCardInfoContentHeader
{
        background: url(ccinfo.gif) no-repeat top left;
}
```

#shoppingInfoContentMain, #creditCardInfoContentMain, #emailReceiptContentMain, #emailReceiptContentHeader

| Web2Pay Integration Guide | Version: | 1.3        |
|---------------------------|----------|------------|
|                           | Date:    | 24/11/2011 |

# Flo2Cash

```
{
        border: solid 1px #904747;
        min-height: 80px;
}
#creditCardInfoContentMain
{
        border-bottom: none:
}
#emailReceiptContentHeader
{
        min-height: 15px;
padding: 15px 0 0 5px;
        border-top: none;
        border-bottom: none;
}
#emailReceiptContentMain
{
        min-height: 30px;
        border-top: none;
}
#shoppingInfoContentMain .divChildOne, #creditCardInfoContentMain .divChildOne
{
        margin-top: 8px;
}
.spanLabel1, .spanLabel2, .spanLabel3, .spanLabel4, .spanLabel5, .spanLabel6
{
         float: left;
        width: 130px;
        display: block;
        margin-bottom: 5px;
        padding-left: 5px;
         color: #534f4f;
         font-weight: bold;
        font-size: 10px;
}
.spanData1, .spanData2, .spanData3, .spanData4, .spanData5, .spanData6
{
         float: left;
        width: 460px;
        display: inline-block;
        margin-bottom: 5px;
        font-size: 10px;
}
input[type="text"], select
{
         font-size: 10px;
        color: #534f4f;
        padding-left: 3px;
}
#creditCardNote
{
        margin-left: 5px;
}
#submitButton
{
        text-align: right;
        padding-top: 5px;
}
#submitButton input[type="button"]
{
        width: 70px;
        height: 25px;
         text-align:center;
        vertical-align: middle;
        background: url(btnsubmitbg.gif) no-repeat top right;
        border: solid 1px #904747;
         font-size: 11px;
Web2Pay Integration Guide
```

 Version:
 1.3

 Date:
 24/11/2011

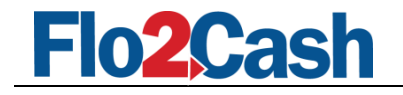

|                                                         | ront-weight: bold;                                                                                                    |
|---------------------------------------------------------|----------------------------------------------------------------------------------------------------|
|                                                         | <pre>color: #ffffff;</pre>                                                                                                    |
|                                                         | cursor: pointer;                                                                                                    |
| }                                                       |                                                                                                    |
|                                                         |                                                                                                    |
| a, a:vis                                                | ited                                                                                                    |
|                                                         | color: #000000;                                                                                                    |
|                                                         | text-decoration: none:                                                                                                    |
|                                                         | font-weight: bold:                                                                                                    |
| 1                                                       | ione weight. boin,                                                                                                    |
| 1                                                       |                                                                                                    |
| a:hover                                                 |                                                                                                    |
| ł                                                       |                                                                                                    |
|                                                         | text-decoration: underline;                                                                                                    |
| }                                                       |                                                                                                    |
| em, span<br>.spanErr                                    | <pre>sup, span b, .spanErrorMessage1, .spanErrorMessage2,<br/>orMessage3, .spanErrorMessage4, .spanErrorMessage5</pre>                                                                                                    |
|                                                         | color: #6e0b0b;                                                                                                    |
| }                                                       |                                                                                                    |
| <pre>#shoppin #creditC #creditC #creditC #emailRe</pre> | gInfoBodyHeader h2 span, #shoppingInfoContentHeader h4 span,<br>ardInfoContentHeader h4 span, #shoppingInfoDivTop, #shoppingInfoDivBtm,<br>ardInfoDivTop, #creditCardInfoDivBtm, #emailReceiptDivTop,<br>ceiptDivBtm, #footerContainer, #f2cNote |
| ł                                                       |                                                                                                    |
|                                                         | display: none;                                                                                                    |
| }                                                       |                                                                                                    |

#### Web2Pay Standard Payment CSS Sample Output with CSS applied

| 🕹 Mozilla Firefox                                                          |                                                                                                    | -88                 |
|----------------------------------------------------------------------------|----------------------------------------------------------------------------------------------------|---------------------|
| Ele Edit View History Bookmarks Iools Help                                 |                                                                                                    |                     |
| 🕜 🕞 🤁 🗶 🏠 📄 http://StandardSample/TemplateStandardPayme                    | nit.hitm                                                                                                    | → • G• Google       |
| Most Visited P Getting Started 🔊 Latest Headlines 📄 http://localhost:2046/ |                                                                                                    |                     |
|                                                                            |                                                                                                    | 1                   |
|                                                                            |                                                                                                    |                     |
| Jhe Com                                                                    | мрану                                                                                                    |                     |
|                                                                            | This is a very nice stopen                                                                                                    |                     |
|                                                                            |                                                                                                    |                     |
| Payment Details                                                            |                                                                                                    |                     |
| Payment Information                                                        |                                                                                                    |                     |
|                                                                            | [Marchant Name]                                                                                                    |                     |
| Item:                                                                      | [item to Pay For]                                                                                                    |                     |
| Amounts                                                                    | [Amount]                                                                                                    |                     |
| Reference:                                                                 | [Kererence]                                                                                                    |                     |
| Credit Card Informat                                                       | lon)                                                                                                    |                     |
| Card Type:                                                                 | MasterCard M * Error message                                                                                                    |                     |
| Card No.1                                                                  | * Error message                                                                                                    |                     |
| Card Security Code: <sup>2</sup>                                           | * Error message What is a Card Security Code?                                                                                                    |                     |
| Card Expiry:                                                               | 01 M / 09 M * Error message                                                                                                    |                     |
| Card Name:                                                                 | * Error message                                                                                                    |                     |
| Store Card:                                                                |                                                                                                    |                     |
| * Required<br>1 The card number s<br>2 The card security c                 | hould be entered with <b>no</b> spaces or hyphens e.g. 1234567890123456<br>ode is a 3 or 4 digit number located on the back of your card ( Except Diners ). |                     |
| If you would like to r<br>Email Address:                                   | eceive a receipt for this payment by email, please enter your email address below.                                                                          |                     |
|                                                                            |                                                                                                    |                     |
|                                                                            | Submit                                                                                                    |                     |
|                                                                            |                                                                                                    |                     |
|                                                                            | The second second second second second second second second second second second second second second second se                                             |                     |
|                                                                            |                                                                                                    |                     |
|                                                                            |                                                                                                    | 23 1                |
|                                                                            |                                                                                                    | 5                   |
|                                                                            |                                                                                                    |                     |
|                                                                            |                                                                                                    |                     |
|                                                                            | Copyright The Company Ltd.                                                                                                    | All Rights Reserved |
|                                                                            |                                                                                                    |                     |
| Done                                                                       |                                                                                                    |                     |

### Web2Pay Shopping Cart Payment Page HTML Template

<!DOCTYPE html PUBLIC "-//W3C//DTD XHTML 1.0 Transitional//EN" "http://www.w3.org/TR/xhtml1/DTD/xhtml1-transitional.dtd">
<html xmlns="http://www.w3.org/1999/xhtml" >

| Web2Pay Integration Guide | Version: | 1.3        |
|---------------------------|----------|------------|
|                           | Date:    | 24/11/2011 |

# Flo2Cash

```
<head>
    <title></title>
</head>
<body>
    <div id="mainContainer">
        <div id="headerContainer">
             <div id="header">
                <h1>&nbsp;</h1>
             </div>
        </div>
        <div id="bodyContainer">
             <div id="shopCartBodyHeader">
                 <h2><span>Shopping Cart Payment Details</span></h2>
             </div>
             <div id="shopCartInfoOuter">
                 <div id="shopCartInfoDivTop"><span>&nbsp;</span></div>
                 <div id="shopCartInfoDivMain">
                     <div id="shopCartInfoContentHeader">
                         <h4><span>Shopping Information</span></h4>
                     \langle /div \rangle
                     <div id="shopCartInfoContentMain">
                         <div class="divChildOne">
                              <span class="spanLabel1">Merchant:</span>
<span class="spanData1">[Merchant Name]</span>
                         \langle /div \rangle
                         <div class="divChildTwo">
                             <span class="spanLabel2">Reference:</span>
<span class="spanData2">[Reference]</span>
                         \langle /div \rangle
                          <div class="divChildThree">
                              <span class="spanLabel3">Particular:</span>
                              <span class="spanData3">[Particular]</span>
                         </div>
                         <div class="divChildFour">
                              Shopping Cart data here..
                                      <span>Total Amount for this transaction: [Total
Amount]</span>
                                  </div>
                     \langle /div \rangle
                 </div>
                 <div id="shopCartInfoDivBtm"><span>&nbsp;</span></div>
             \langle /div \rangle
             <div id="customerInfoErrorOuter">
                 <div class="customerInfoError">
                     <span class="spanErrorMessage">Customer Information Error Message here</span>
                 </div>
             </div>
             <div id="customerInfoOuter">
```

| Web2Pay Integration Guide | Version: | 1.3        |
|---------------------------|----------|------------|
|                           | Date:    | 24/11/2011 |

Version: 1.3

Date:

24/11/2011

```
<div id="customerInfoDivTop"><span>&nbsp;</span></div>
                <div id="customerInfoDivMain">
                    <div id="customerInfoContentHeader">
                        <h4><span>Customer Information</span></h4>
                    </div>
                    <div id="customerInfoContentMain">
                        <div id="customerInfoSection1">
                            <div class="divChildOne">
                                 <span class="spanLabel1">First Name:</span>
                                 <span class="spanData1">
                                    <span class="spanFirstNameContainer"><input type="text" />&nbsp;</span><em>*</em>
                                 </span>
                            </div>
                            <div class="divChildTwo">
                                 <span class="spanLabel2">Last Name:</span>
                                 <span class="spanData2">
                                    <span class="spanLastNameContainer"><input type="text" />&nbsp;</span><em>*</em>
                                 </span>
                            </div>
                            <div class="divChildThree">
                                 <span class="spanLabel3">Email:</span>
                                 <span class="spanData3">
                                     <span class="spanEmailContainer"><input type="text" />&nbsp;</span><em>*</em>
                                 </span>
                            </div>
                            <div class="divChildFour">
                                 <span class="spanLabel4">Phone:</span>
                                 <span class="spanData4">
                                     <span class="spanPhoneContainer"><input type="text" />&nbsp;</span>
                                </span>
                            </div>
                        </div>
                        <div id="customerInfoSection2">
                             <div class="divChildFive">
                                 <span class="spanLabel5">Address:</span>
                                 <span class="spanData5">
                                     <span class="spanAddress1Container"><input type="text" />&nbsp;</span>
                                 </span>
                            </div>
                            <div class="divChildSix">
                                 <span class="spanLabel6">&nbsp;</span>
                                 <span class="spanData6">
                                     <span class="spanAddress2Container"><input type="text" />&nbsp;</span>
                                </span>
                            </div>
                            <div class="divChildSeven">
                                 <span class="spanLabel7">City:</span>
                                 <span class="spanData7">
                                     <span class="spanCityContainer"><input type="text" />&nbsp;</span>
                                 </span>
                            </div>
                            <div class="divChildEight">
                                 <span class="spanLabel8">Country:</span>
                                 <span class="spanData8">
                                     <span class="spanCountryContainer"><select><option value="1">New
Zealand</option></select>&nbsp;</span>
                                 </span>
                            \langle /div \rangle
                        </div>
                    </div>
                \langle div \rangle
                <div id="customerInfoDivBtm"><span>&nbsp;</span></div>
            </div>
```

n2Ca

Web2Pay Integration Guide

# Flo2Cash

```
<div id="creditCardInfoOuter">
         <div id="creditCardInfoDivTop"><span>&nbsp;</span></div>
         <div id="creditCardInfoDivMain">
                  <div id="creditCardInfoContentHeader">
                            <h4><span>Credit Card Information</span></h4>
                  </div>
                  <div id="creditCardInfoContentMain">
                            <div class="divChildOne">
                                     <span class="spanLabel1">Card Type:</span>
                                     <span class="spanData1">
                                               <span class="spanCardTypeContainer">
                                                        <select>
                                                                 <option value="MC">MasterCard</option>
                                                                  <option value="VISA">VISA</option>
                                                        </select>&nbsp;
                                               </span><em>*</em>
                                              <span class="spanErrorMessage1">Error message</span>
                                     </span>
                            </div>
                            <div class="divChildTwo">
                                     <span class="spanLabel2">Card No.:<span><sup>1</sup></span></span>
                                     <span class="spanData2">
                                               <span class="spanCardNoContainer"><input type="text" />&nbsp;</span><em>*</em>
                                              <span class="spanErrorMessage2">Error message</span>
                                     </span>
                            </div>
                            <div class="divChildThree">
                                     <span class="spanLabel3">Card Security Code:<span><sup>2</sup></span></span></pan>
                                     <span class="spanData3">
                                               <span class="spanCardCscContainer"><input type="text" />&nbsp;</span><em>*</em>
                                              <span class="spancardosecondarnor / clapac off;" class="spancardosecondarnor / clapac off;" class="spancardosecondarnor / clapac off;" class="spancardosecondarnor / clapac off;" class="spancardosecondarnor / clapac off;" class="spancardosecondarnor / clapac off;" class="spancardosecondarnor / clapac off;" class="spancardosecondarnor / clapac off;" class="spancardosecondarnor / clapac off;" class="spancardosecondarnor / clapac off;" class="spancardosecondarnor / clapac off;" class="spancardosecondarnor / clapac off;" class="spancardosecondarnor / class="spancardosecondarnor / class="spancardosecondarnosecondarnosecondarnosec
                                     </span>
                            </div>
                            <div class="divChildFour">
                                     <span class="spanLabel4">Card Expiry:</span>
                                     <span class="spanData4">
                                               <span class="spanCardMonthContainer">
                                                        <select>
                                                                  <option value="1">01</option>
                                                                  <option value="2">02</option>
                                                                  <option value="3">03</option>
                                                                  <option value="4">04</option>
                                                                  <option value="5">05</option>
                                                                  <option value="6">06</option>
                                                                  <option value="7">07</option>
                                                                  <option value="8">08</option>
                                                                  <option value="9">09</option>
                                                                  <option value="10">10</option>
                                                                  <option value="11">11</option>
                                                                 <option value="12">12</option>
                                                        </select> &nbsp;
                                               </span>
                                               <span class="spanCardMonthYrDivider">/</span>&nbsp;
                                               <span class="spanCardYearContainer">
                                                        <select>
                                                                 <option value="9">09</option>
                                                                  <option value="10">10</option>
                                                                  <option value="11">11</option>
                                                                  <option value="12">12</option>
                                                                 <option value="13">13</option>
                                                                 <option value="14">14</option>
                                                        </select>&nbsp;
                                               </span><em>*</em>
                                               <span class="spanErrorMessage4">Error message</span>
                                     </span>
                            </div>
```

| Web2Pay Integration Guide | Version: | 1.3        |
|---------------------------|----------|------------|
|                           | Date:    | 24/11/2011 |

Version: 1.3

Date:

24/11/2011

```
<div class="divChildFive">
                             <span class="spanLabel5">Card Name:</span>
                             <span class="spanData5">
                                 <span class="spanCardNameContainer"><input type="text" />&nbsp;</span><em>*</em>
                                 <span class="spanErrorMessage5">Error message</span>
                             </span>
                         </div>
                         <div class="divChildSix">
                             <span class="spanLabel6">Store Card:</span>
                             <span class="spanData6">
                                 <span class="spanCardStoreContainer"><input type="checkbox" />&nbsp;</span>
                             </span>
                         </div>
                         <div id="creditCardNote">
                             <span><em>*</em> Required</span><br />
                             <span><b>1</b></span> (span>The card number should be entered with <strong>no</strong> spaces or
hyphens e.g. 1234567890123456
                             <span><b>2</b></span> <span>The card security code is a 3 or 4 digit number located on the back
of your card ( Except Diners ).</span>
                         \langle div \rangle
                    \langle /div \rangle
                </div>
                <div id="creditCardInfoDivBtm"><span>&nbsp;</span></div>
            \langle /div \rangle
            <div id="emailReceiptOuter">
                <div id="emailReceiptDivTop"><span>&nbsp;</span></div>
                <div id="emailReceiptDivMain">
                    <div id="emailReceiptContentHeader">
                         <span class="spanHeader">If you would like to receive a receipt for this payment by email, please
enter your email address below.</span>
                    \langle /div \rangle
                    <div id="emailReceiptContentMain">
                         <span class="spanLabel1">Email Address:</span>
                         <span class="spanData1">
                             <span class="spanReceiptEmailContainer"><input type="text" />&nbsp;</span>
                             <span class="spanErrorMessage1">Error message here</span>
                         </span>
                    \langle /div \rangle
                </div>
                <div id="emailReceiptDivBtm"></div>
            \langle /div \rangle
            <div id="submitButtonOuter">
                 <div id="submitButton">
                    <span><input type="button" value="Submit" /></span><br />
                </div>
            \langle /div \rangle
            <!-- you can use these extra divs for pictures, other data you would like to put on the page
                    then just specify the absolute position if you decide to use it. -->
            <div id="extraDivOne"></div><div id="extraDivTwo"></div><div id="extraDivThree"></div>
            <div id="extraDivFour"></div><div id="extraDivFive"></div><div id="extraDivSix"></div></div>
            <div id="extraDivSeven"></div><div id="extraDivEight"></div><div id="extraDivNine"></div></div>
        </div>
        <div id="footerContainer">
             
        \langle /div \rangle
        <div id="f2cNote">
            Securely hosted by Flo2Cash<sup>TM</sup>
```

FIn2Cas

Web2Pay Integration Guide

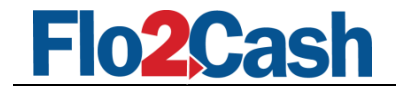

</div>

</div>

</body> </html>

#### Web2Pay Processing Page HTML Template

```
<!DOCTYPE html PUBLIC "-//W3C//DTD XHTML 1.0 Transitional//EN" "http://www.w3.org/TR/xhtml1/DTD/xhtml1-transitional.dtd">
<html xmlns="http://www.w3.org/1999/xhtml" >
<head>
    <title></title>
</head>
<body>
    <div id="mainContainer">
        <div id="headerContainer">
            <div id="header">
                <h1>&nbsp;</h1>
            </div>
        </div>
        <div id="bodyContainer">
            <div id="processingBodyHeader">
                <h2><span>Processing Payment</span></h2>
            </div>
            <div id="divProcessingOuter">
                <div id="processingDivTop"><span>&nbsp;</span></div>
                <div id="divProcessingMain">
                   <span class="spanHeader">Please wait while your transaction is being processed.</span>
                   <h3>Processing...&nbsp;&nbsp;&nbsp;&nbsp;<img src="progressbar.gif" alternatetext="Progress Bar" alt=""
/></h3>
                   <div class="divProcessingNote">
                       <b>Please do not click the back button or navigate to another page while this is in
progress.</b>
                   </div>
                </div>
                <div id="processingDivBtm"><span>&nbsp;</span></div>
            </div>
        </div>
        <div id="footerContainer">
            
        </div>
        <div id="f2cNote">
            Securely hosted by Flo2Cash<sup>TM</sup>
        </div>
    </div>
</body>
</html>
```

#### Web2Pay Payment Result Page HTML Template

| Web2Pay Integration Guide | Version: | 1.3        |
|---------------------------|----------|------------|
|                           | Date:    | 24/11/2011 |

| Web2Pay Integration Guide | Version: | 1.3        |
|---------------------------|----------|------------|
|                           | Date:    | 24/11/2011 |

```
n2Ca
<div id="mainContainer">
         <div id="headerContainer">
              <div id="header">
                 <h1>&nbsp;</h1>
              </div>
         \langle /div \rangle
          <div id="bodyContainer">
              <div id="payResultBodyHeader">
                  <h2><span>Payment Result</span></h2>
             </div>
              <div class="errorInPayment">
                  <h4><span>An error has occured!</span></h4>
                  <div class="divChildOne">
                      <span class="spanLabel1">Error Message:</span>
                       <span class="spanDatal">[Error Message]</span>
                  </div>
              </div>
              <div id="payResultCuInfoOuter">
                  <div id="payResultCuInfoDivTop"><span>&nbsp;</span></div>
                  <div id="payResultCuInfoDivMain">
                       <div id="payResultCuInfoContentHeader">
                           <h4><span>Customer Information</span></h4>
                       </div>
                       <div id="payResultCuInfoContentMain">
                           <div id="payResultCuInfoSection1">
<div class="divChildOne">
                                    <span class="spanLabel1">First Name:</span>
<span class="spanData1">[First Name]</span>
                                </div>
                                <div class="divChildTwo">
                                    <span class="spanLabel2">Last Name:</span>
<span class="spanData2">[Last Name]</span>
                                \langle /div \rangle
                                <div class="divChildThree">
                                    <span class="spanLabel3">Email:</span>
                                    <span class="spanData3">[Email Address]</span>
                                </div>
                                <div class="divChildFour">
                                    <span class="spanLabel4">Phone:</span>
                                    <span class="spanData4">[Phone Number]</span>
                                </div>
                           \langle /div \rangle
                           <div id="payResultCuInfoSection2">
                                <div class="divChildFive">
                                    <span class="spanLabel5">Address:</span>
                                    <span class="spanData5">[Address Line One]</span>
                                \langle /div \rangle
                                <div class="divChildSix">
                                    <span class="spanLabel6">&nbsp;</span>
                                    <span class="spanData6">[Address Line Two]</span>
                                \langle /div \rangle
                                <div class="divChildSeven">
                                    <span class="spanLabel7">City:</span>
<span class="spanData7">[City]</span>
                                </div>
                                <div class="divChildEight">
                                    <span class="spanLabel8">Country:</span>
                                    <span class="spanData8">[Country]</span>
                                </div>
```

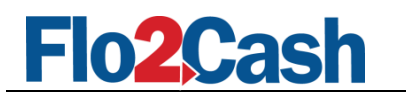

```
</div>
        </div>
    </div>
    <div id="payResultCuInfoDivBtm"><span>&nbsp;</span></div>
</div>
<div id="payResultOuter">
    <div id="payResultDivTop"><span>&nbsp;</span></div>
    <div id="payResultDivMain">
        <div id="payResultContentHeader">
            <h4><span>Payment Result Details</span></h4>
        </div>
        <div id="payResultContentMain">
             <div class="divChildOne">
                 <span class="spanLabel1">Payment Status:</span>
                 <span class="spanData1">[Transaction_Number]</span>
             </div>
             <div class="divChildTwo">
                 <span class="spanLabel2">Transaction No.:</span>
                 <span class="spanData2">[Receipt_Number]</span>
             </div>
             <div class="divChildThree">
                 <span class="spanLabel3">Receipt No.:</span>
                 <span class="spanData3">[Transaction_Status]</span>
             </div>
             <div class="divChildFour">
                 <span class="spanLabel4">Reference:</span>
<span class="spanData4">[Reference]</span>
             </div>
             <div class="divChildFive">
                 <span class="spanLabel5">Particular:</span>
                 <span class="spanData5">[Particular]</span>
             \langle /div \rangle
             <div class="divChildSix">
                 <span class="spanLabel6">Amount</span>
                 <span class="spanData6">[Amount]</span>
             </div>
             <div class="divChildSeven">
     <span class="spanLabel1">Optional Email:</span>
                 <span class="spanData7">[Email Address]</span>
             \langle /div \rangle
        </div>
```

 $\langle /div \rangle$ 

<div id="payResultDivBtm"><span>&nbsp;</span></div>

</div>

```
<div id="returnToMerchantOuter">
           <div id="returnToMerchantButton">
                  <span><a href="#">Return to Merchant</a></span><br />
        \langle /div \rangle
\langle div \rangle
<!-- you can use these extra divs for pictures, other data you would like to put on the page
                 then just specify the absolute position if you decide to use it. -->
<div id="extraDivOne"></div><div id="extraDivTwo"></div><div id="extraDivThree"></div></div></div>
<div id="extraDivFour"></div id="extraDivFive"></div id="extraDivSix"></div</pre>
<div id="extraDivSeven"></div><div id="extraDivEight"></div><div id="extraDivNine"></div></div></ti>
```

```
\langle /div \rangle
```

| Web2Pay Integration Guide | Version: | 1.3        |
|---------------------------|----------|------------|
|                           | Date:    | 24/11/2011 |

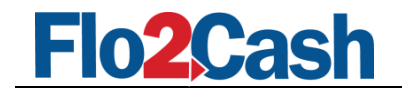

```
<div id="footerContainer">
 
</div>
```

<div id="f2cNote">
 Securely hosted by Flo2Cash<sup>TM</sup>
</div>

</div>

</body> </html>

| Web2Pay Integration Guide | Version: | 1.3        |
|---------------------------|----------|------------|
|                           | Date:    | 24/11/2011 |